## Vol.1 動作チェックを行いながら、プログラム操作に慣れよう。

ver1.2.0以降 対応

## プログラミングのスタート

プログラムに慣れるために、サンプルの一部を変更しながらボードの機能を 確認していきます。

### サンプルスケッチの読み込み

ファイル>>スケッチの例>>01.Basics>>Blink を選びます。

| Group2                                                      |                                                            | 01.Basics                                                    | •           | AnalogReadSerial                                 |
|-------------------------------------------------------------|------------------------------------------------------------|--------------------------------------------------------------|-------------|--------------------------------------------------|
| 1000月2<br>○ sketch_jun03a   Arduino 1.<br>「ファイル」編集 スケッチ ツール | 0.5-r2                                                     | 02.Digital<br>03.Analog<br>04.Communication<br>05.Control    | *<br>*<br>* | BareMinimum<br>Blink<br>DigitaReadSerial<br>Fade |
| 新規ファイル<br>開く<br>スケッチブック<br>スケッチの例                           | Ctrl+N<br>Ctrl+O                                           | 06.Sensors<br>07.Display<br>08.Strings<br>09.USB             | *<br>*<br>* | ReadAnalogVoltage                                |
| 閉じる<br>保存<br>名前を付けて保存<br>マイコンボードに書き込む<br>書込装置を使って書き込む       | Ctrl+W<br>Ctrl+S<br>Ctrl+Shift+S<br>Ctrl+U<br>Ctrl+Shift+U | 10.StarterKit<br>ArduinoISP<br>Gamebuino<br>grbl<br>iArduino | *           |                                                  |
| プリンタの設定<br>印刷<br>環境設定                                       | Ctrl+Shift+P<br>Ctrl+P<br>Ctrl+Comma                       | OreCom<br>pcd8544<br>petit_fatfs<br>st7735                   | * * *       |                                                  |
| 終了                                                          | Ctrl+Q                                                     | Timer<br>tinyFAT<br>UTFT                                     | *           |                                                  |

### スケッチが読み込まれ、新しいウインドウにコードが表示されます。

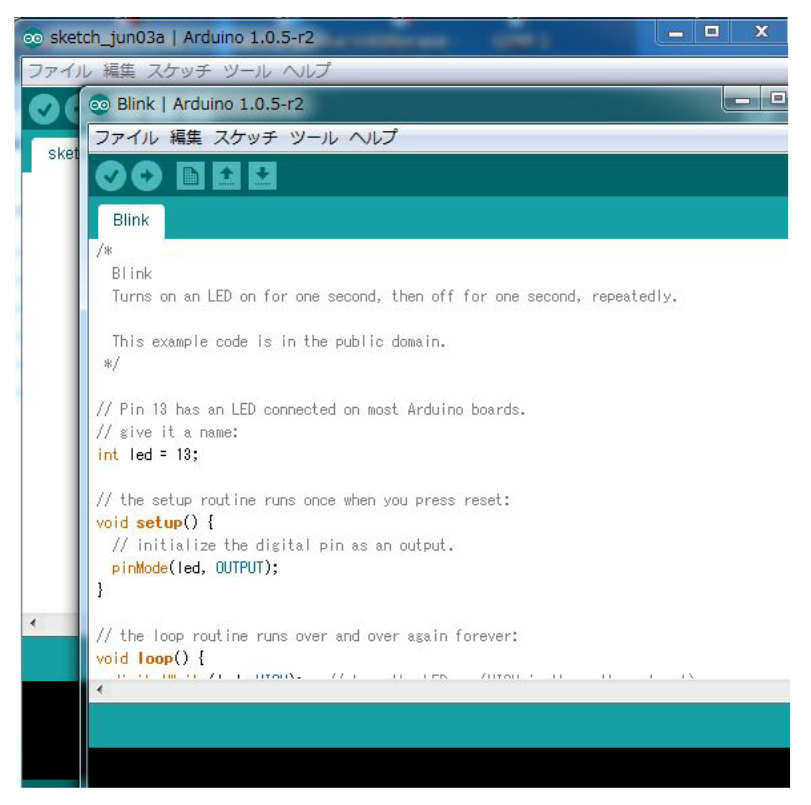

そのまま、右矢印の書かれた丸いボタンをクリックしてマイコンボードに書き込みます。

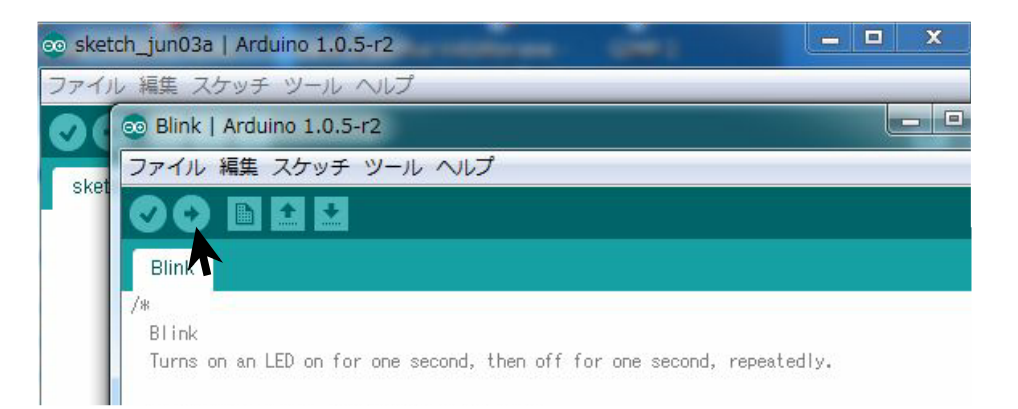

書き込みが完了すると、マイコン上にあるLEDのひとつと、LED表示器の真ん中の横棒が 点滅します。

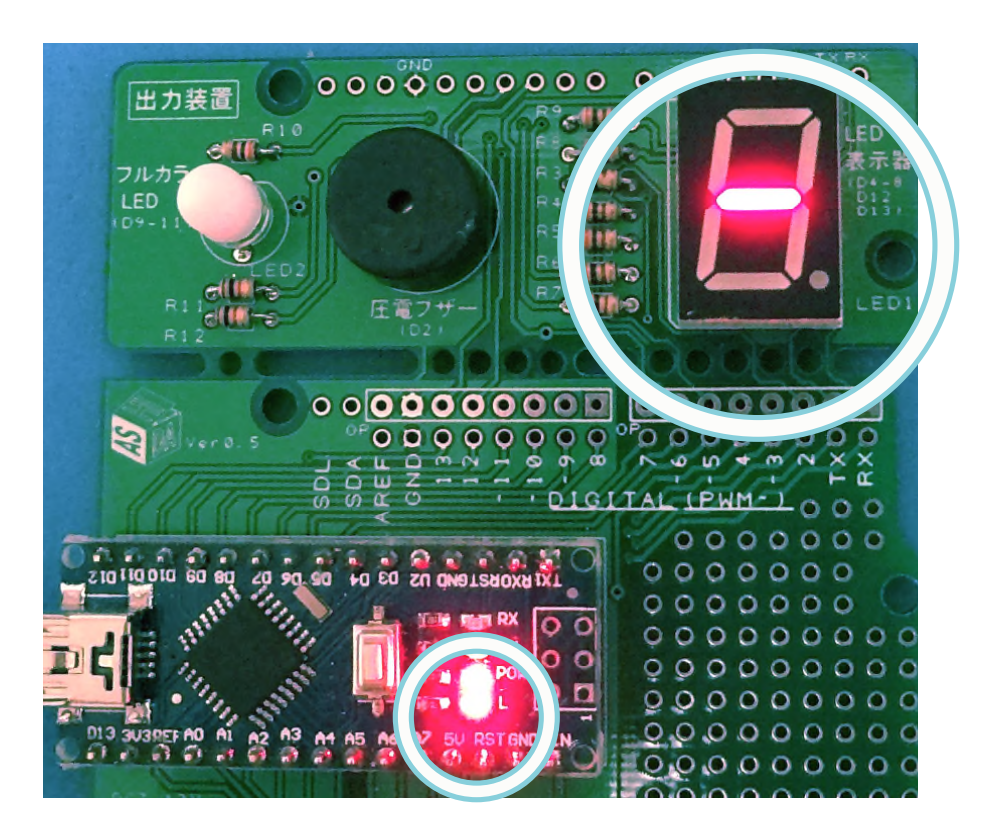

これからプログラムに慣れるために、少しプログラムを変更してみます。 もしおかしくなったら、そのウィンドウを消して、最初の「スケッチの例」を開くところからやり直 せば大丈夫です。入力はかならず半角文字で行います。

### 点滅時間を変える。

プログラムの最後の方の delay(1000); のカッコ内の数字を変えてみます。 1が1/1000秒をあらわすので今が1秒です。これを500にしてみます。 delay(1000); は2ヶ所ありますが、最初が点灯している時間、後の方が消灯している時間 を指定しています。

変更したら、「マイコンボードに書き込む」ボタンを押して、書き込みます。 点滅が早くなったと思います。 色々値を変えることで点滅の早さや点灯と消灯の比 率が変わることを試してみましょう。

## プログラムの内容を調べてみる

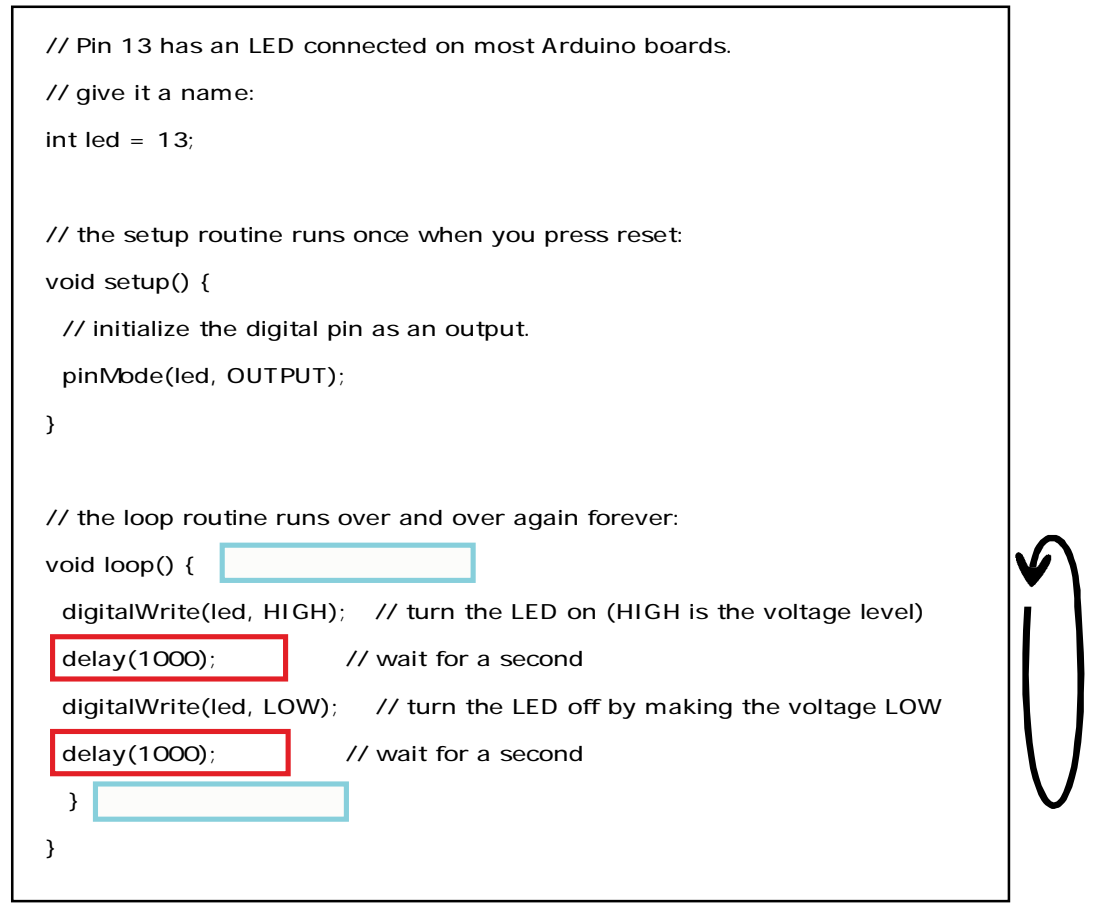

プログラムのdelay()はプログラムを一時停止しなさいという命令です。カッコの中は時間を1/1000秒単位で入れます。

その前のdigitalWrite()はledを点灯したり、消灯したりする命令です。HIGHはledを点けて、 LOWはledを消します。つまりHIGHのときは電気ON、LOWのときは電気OFFです。

このプログラムは、digitalWrite(led,HIGH); でledを点け、そのまま delay(1000); で1秒待 った後、 digitalWrite(led,LOW); でledを消し、delay(1000); で1秒待ちます。各命令の最 後には行末を示す;(セミコロン)を必ず付けます。

そして void Loop()のあとの { } で囲まれた内容は繰り返される約束なので、プログラムは始まりにもどって、ledを点灯させます。

### 出力先を変えて、色々な機器を試す。

その他のLED表示器やブザーも動かしてみます。これらのマイコンによって動かされる 機器を出力機器と言います。動かす機器を変えることを出力先を変えると言います。

プログラムの最初の方に、

int led = 13;

という部分があります。これはこのプログラムの中で led というのは13のことだと宣言しています。そしてこの13が出力先の番号です。このボードでは13番が現在点滅している2つのLEDに割り付けられています。

ためしに13を12に書き換えて再度ボードに書き込んでみてください。 別の場所のLEDが光り、出力先が変わったことがわかります。

## 出力を確認する

このボードにどのような出力があるのかを調べます。 ボードには出力先の番号が、D\*\*で表示されています。

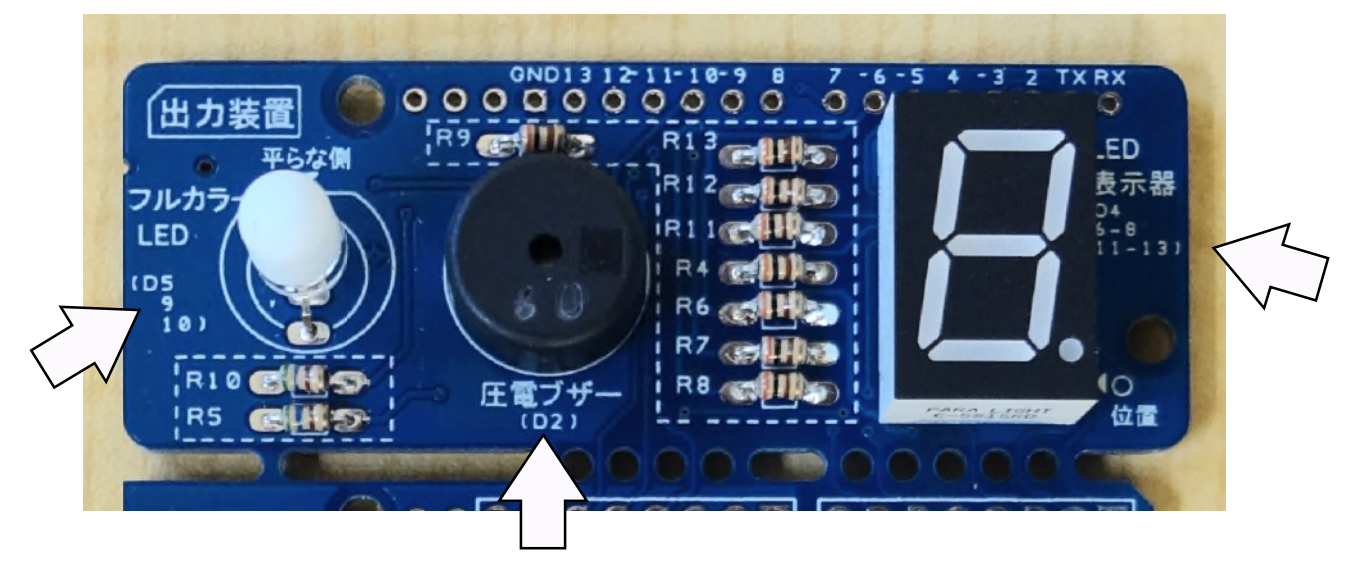

Dを除いた\*\*の部分の数字に書き換えてみて、どの部分が動くか確認して 下の表に書き込んで整理しましょう。

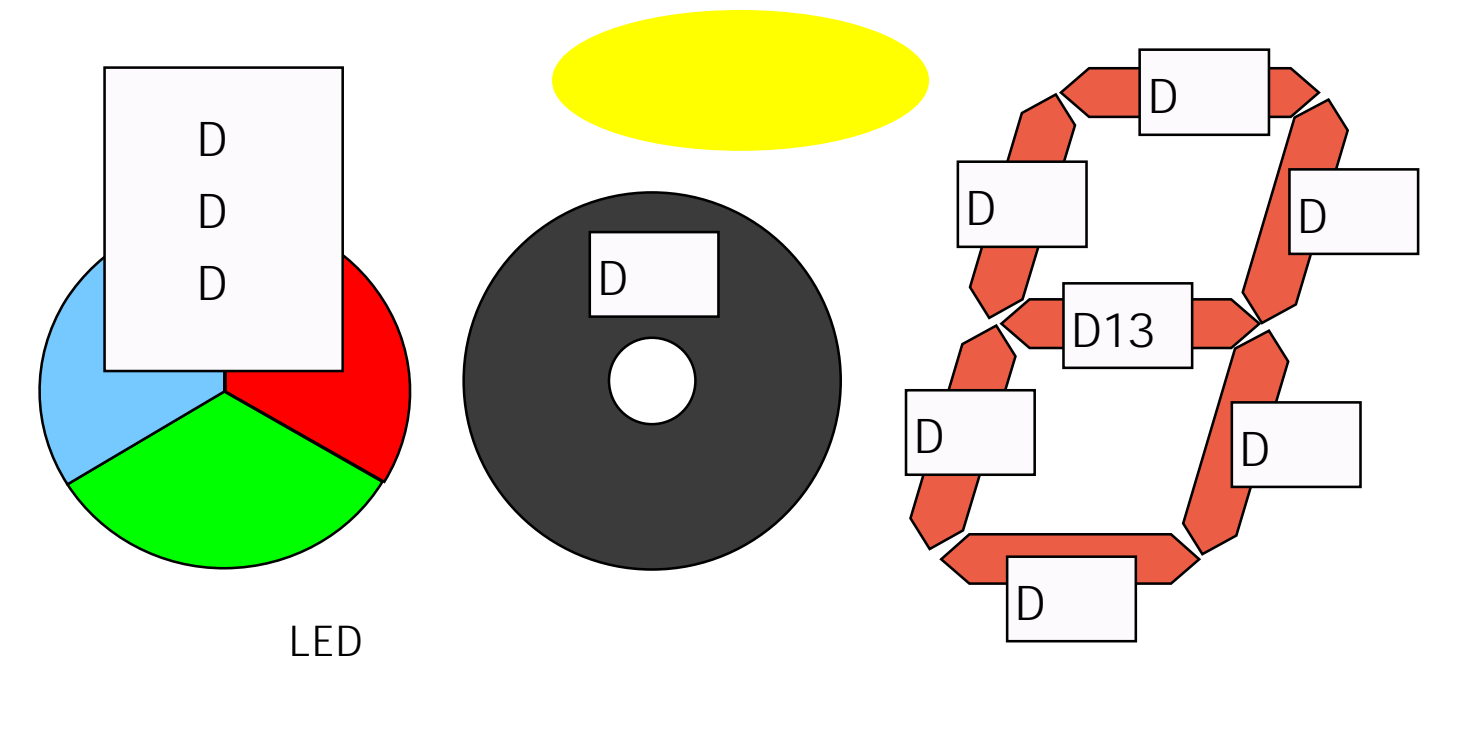

圧電ブザーはLEDではないのですが、プログラム中での名前の宣言だけなので、ここで はそのまま使用します。ブザーはチッチッという音しかしないと思いますが、それで 正常です。

7セグ表示器の番号が飛んでいる理由は、D5、9、10の出力に特別な機能があって、それをフルカラーLEDに使いたいからです。これは後で試します。

もしまったく反応しない出力がある時は、プログラムに間違いがないか、ボードの出力機器、マイコン、抵抗のはんだ付けがちゃんとされているか、抵抗の値などに間違いが無い か確認してください。 サンプルスケッチは書き込み禁止になっているので、保存する場合は別の名前をつけます。

ファイル>>名前をつけて保存を選びます。

| ファイル 編集 スケッチ | ツール ヘルプ         |
|--------------|-----------------|
| 新規ファイル       | Ctrl+N          |
| 開く           | Ctrl+0          |
| スケッチブック      | 1               |
| スケッチの例       | i               |
| 閉じる          | Ctrl+W          |
| 保存           | Ctrl+S          |
| 名前を付けて保存     | Ctrl+Shift+S    |
| マイコンボードに書き   | 込む Ctrl+U       |
| 書込装置を使って書き   | 込む Ctrl+Shift+U |

. 01 - ....

フォルダは自動的に作成されるのでそのままファ イル名をつけます。

> 使えるのは半角英数字です。 1文字目は数字以外でないといけません。 長さは最大64文字以内にします。

### 保存したスケッチの読み込み

ファイル>>開くを選びます。

フォルダー覧が開きます。

目的のフォルダを開き、その中の\*\*\*.ino ファイル を指定して開きます。

| P.J   | 名前            | -             | 更新日時             | 種類     |
|-------|---------------|---------------|------------------|--------|
| 53    | 01_Blink      |               | 2016/08/23 23:45 | ファイルン  |
| ました場所 | _02_LED_MI    | XCOLOR        | 2016/06/12 13:02 | ファイルン  |
|       | _03_button    |               | 2016/08/07 16:39 | ファイルン  |
|       | _03_button_   | 1             | 2016/08/07 16:51 | ファイルラ  |
| org)  | _03_button_   | 2             | 2016/08/10 16:34 | ファイルラ  |
| R.C.  | _03_FuliColo  | r_analog_LED  | 2016/06/27 19:31 | ファイルラ  |
| ブラリ   | _03_FullColo  | rLED          | 2016/03/13 12:02 | ファイルラ  |
|       | _03_if_else_  | if_else       | 2016/08/10 17:13 | ファイルラ  |
|       | 📙 _03_LED_Bri | ightness      | 2016/06/26 19:03 | ファイルン  |
| -9-   | _03_olternat  | e1            | 2016/08/14 13:06 | ファイルラ  |
|       | •             | 10            |                  |        |
|       | ファイル名(N):     |               | •                | (保存(S) |
| フーク   | ファイルの種類(T):   | オペてのファイル (**) | -                | ロシセル   |

スケッチのフォルダの保

保存する場所(I): 🔒 Eduboard

| ファイル 編集 スケッチ | ツール ヘルプ |
|--------------|---------|
|              | Ctrl+N  |
| 開く           | Ctrl+0  |
| スタッチブック      |         |
| スケッチの例       |         |

| ファイルの場所(D: | 🔒 Eduboard        |               | 👻 🧿 🤣 🛄 🕶        |       |
|------------|-------------------|---------------|------------------|-------|
| (Fig       | 名前                | ^             | 更新日時             | 種類    |
| ~          | Jo1_Blink         |               | 2016/08/23 23:45 | ファイルン |
| 最近表示した場所   | _02_LED_MIX       | COLOR         | 2016/06/12 13:02 | ファイルン |
|            | Lo3_button        | N             | 2016/08/07 16:39 | ファイルン |
| =7.0 hourd | 3_03_button_1     | 13            | 2016/08/07 16:51 | ファイルン |
| 7.51.92    | 03_button_2       |               | 2016/08/10 16:34 | ファイルン |
|            | _03_FullColor_    | analog_LED    | 2016/06/27 19:31 | ファイルン |
| ライブラリ      | _03_FullColorL    | ED            | 2016/03/13 12:02 | ファイルン |
|            |                   | else          | 2016/08/10 17:13 | ファイルン |
|            | LED_Bright        | ntness        | 2016/06/26 19:03 | ファイルン |
| コンピューター    | log_03_olternate1 | 1             | 2016/08/14 13:06 | ファイルン |
| 0          | •                 |               |                  | •     |
|            | ファイル名(N):         |               | -                | 間((0) |
| ネットワーク     | ファイルの種類(T):       | すべてのファイル (**) | •                | キャンセル |

| \mu _03_button | 🚽 🕒 🦻 📂 🖽 🕇      |       |
|----------------|------------------|-------|
| 名前             | 更新日時             | 種類    |
| 03_button.ino  | 2016/08/07 16:39 | INO 2 |

| _or_bink   second 1.0.   |                       |   |
|--------------------------|-----------------------|---|
| ファイル 編集 スケッチ ツ           | ール ヘルプ                |   |
| 00 B E E -               |                       | 2 |
| _01_Blink                |                       |   |
| /8                       | 535                   |   |
| Blink: LEDをチカチカさせ        | · 5 ·                 |   |
| */                       |                       |   |
| // IFD接体ビン実搬完する          |                       |   |
| int led = 11:            |                       |   |
|                          |                       |   |
| // setupのあと{}で囲まれたき      | 1分は最初に1回だけ実行される       |   |
| void setup() {           |                       |   |
| // LED点灯させるビンを出り         | りビンに指定する              |   |
| pinMode(led, GUTPUT);    |                       |   |
| 1                        |                       |   |
| // loceのあと目で囲まれた部        | 労は緩り返される。             |   |
| void loop() {            |                       |   |
| digitalWrite(led, HIGH); | // LEDをつける            |   |
| delay(1000);             | // 時間を待つ。単位mS         |   |
| digitalWrite(led, LOW);  | // LEDを消す             |   |
|                          | / (MARINE 1815 + 100) |   |
| delay(1000);             | 77时间达1号之。             |   |
| delay(1000);             | 77時180世19-25。         | • |
| delay(1000);             | 77時180世1月26           | Þ |

スケッチ読み込み完了

Vol.1 動作チェックを行いながら、プログラム操作に慣れよう。

## 今回のまとめ

- 1) サンプルスケッチを開いて、マイコンボードに書き込むことをしました。
- 2) delay()という命令を使いました。
- 3) フルカラーLED、圧電ブザー、LED表示器がどのピンに対応しているか確かめました。
- 4) スケッチの保存と読み込む方法を試しました。

新しく出てきた命令

delay(時間);

プログラムの動きを指定された時間、停止します。 ()の中には時間を1/1000秒単位で入力します。 (例) 0.1秒 delay(100) 0.5秒 delay(500) 1秒 delay(1000)

digitalWrite(出力先, HIGH); digitalWrite(出力先, LOW);

出力をオンオフする命令です。 出力先のところには、ピン番号や変数を指定します。

HIGHで出力オン、LOWで出力をオフします。

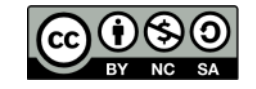

このドキュメントは原作者 アシダ www.ashida-design.com により クリエイティブコモンズ(C ライセンス CC BY-NC-SA2.1JPに基づき、 配布します,詳しくは以下をご覧(ださい, http://creativecommons.org/licenses.by-nc-su/2.1/jp/

# Vol.2 LEDイルミネーションのプログラミング

### プログラミングのスタート

前回作ったプログラムを利用します。進めながらプログラムの細かい部分も 説明していきます。

最初に、これが前回使ったプログラムです。

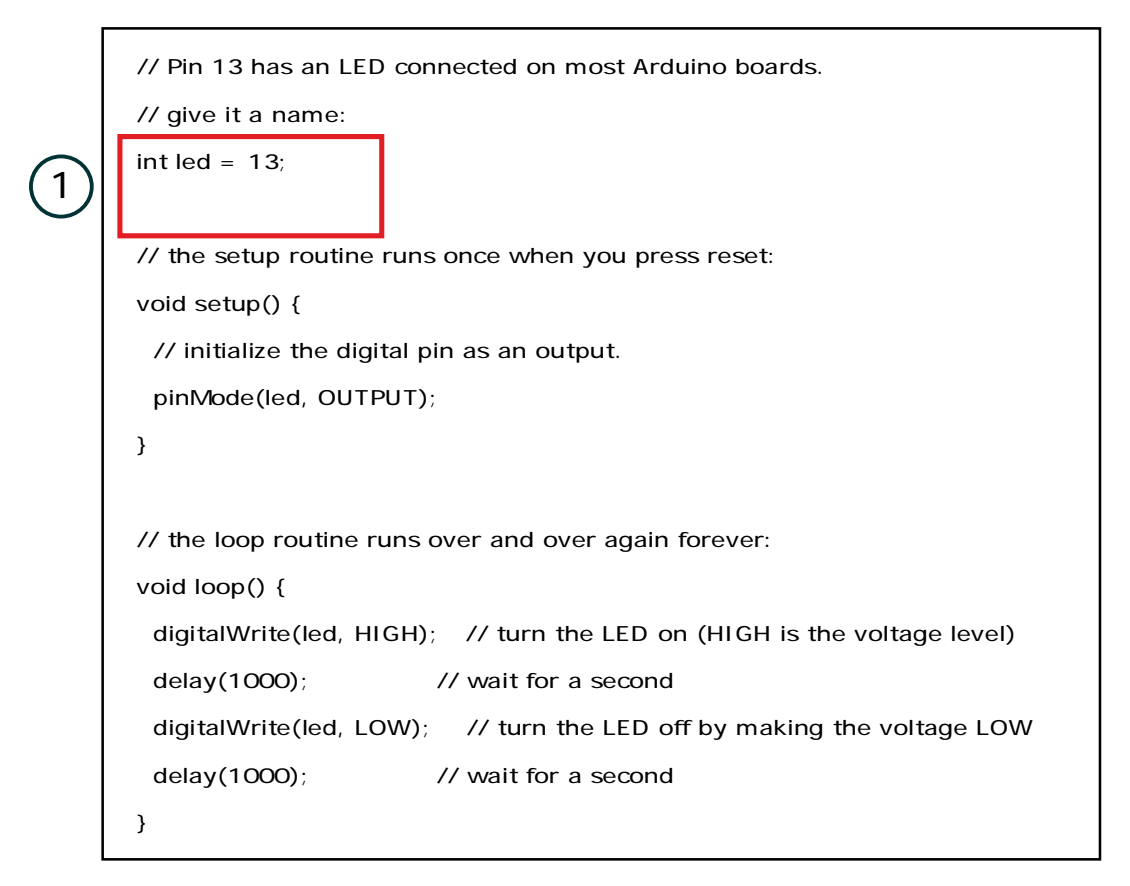

### LEDの追加 · 変数の宣言部分

今まではひとつずつしかLEDを点灯させていませんでしたが、複数のLEDを 点けられるようにします。の部分を見てください。

led の部分は変数と言われ、プログラムの中で使用される値や文字の入れ物です。最初に書かれた int の部分は、変数の種類をあらわします。 int は整数用の変数であること示します。

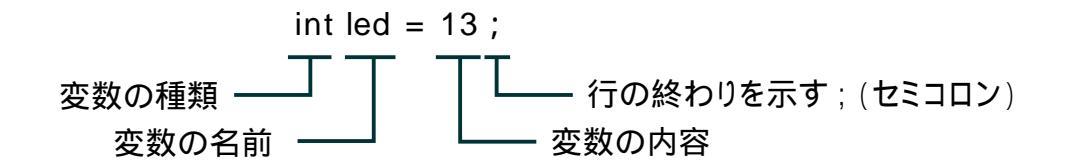

led は整数をあらわす変数で、その値は13」となります。 変数を使うことでプログラムの内容を見やすくしたり、内容を変えるときの手間 を減らすことができます。

これから変数を追加していきます。

最初に変数の名前を決めておきます。

変数の名前は自由に決めて良いのですが、漢字や平仮名などの全角文字は使えません。わかりやすいように、今回は下のようにします。

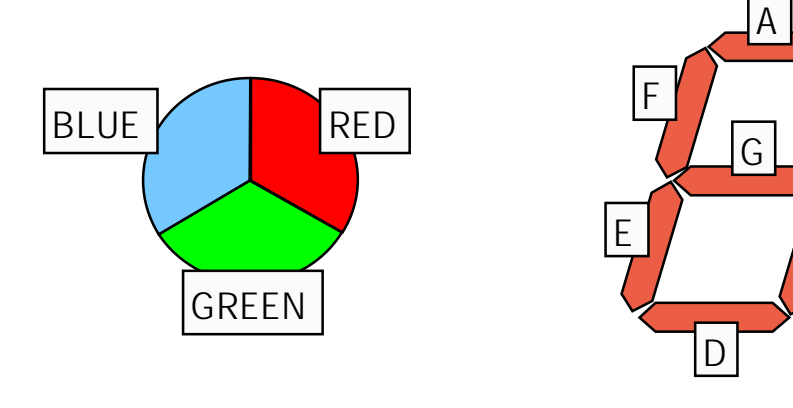

フルカラーLED

LED表示器

В

С

変数の名前

それではプログラミング開始です。

ためしにLEDを3つ点滅させてみます。使用するのはLED表示器のA,G,Dの横棒 3ヶ所です。

前回調べた出力先と変数をむすびつけていきます。

// Pin 13 has an LED connected on most Arduino boards. // give it a name: int A = 4; int G = 13;int D = 7;

### セットアップ部分

2

続いてその下の void setup(){ } の部分を変更します。 setupにはプログラム開始時に1回だけ行うことを記述します。 今回は指定する3つをデジタル出力先に指定するという命令を書きます。

| // Pin 13 has an LED connected on most Arduino boards. |
|--------------------------------------------------------|
| // give it a name:                                     |
| int $A = 4$ ;                                          |
| int G = 13;                                            |
| int D = 7;                                             |
|                                                        |
| // the setup routine runs once when you press reset:   |
| void setup() {                                         |
| // initialize the digital pin as an output.            |
| pinMode(led, OUTPUT);                                  |
| }                                                      |

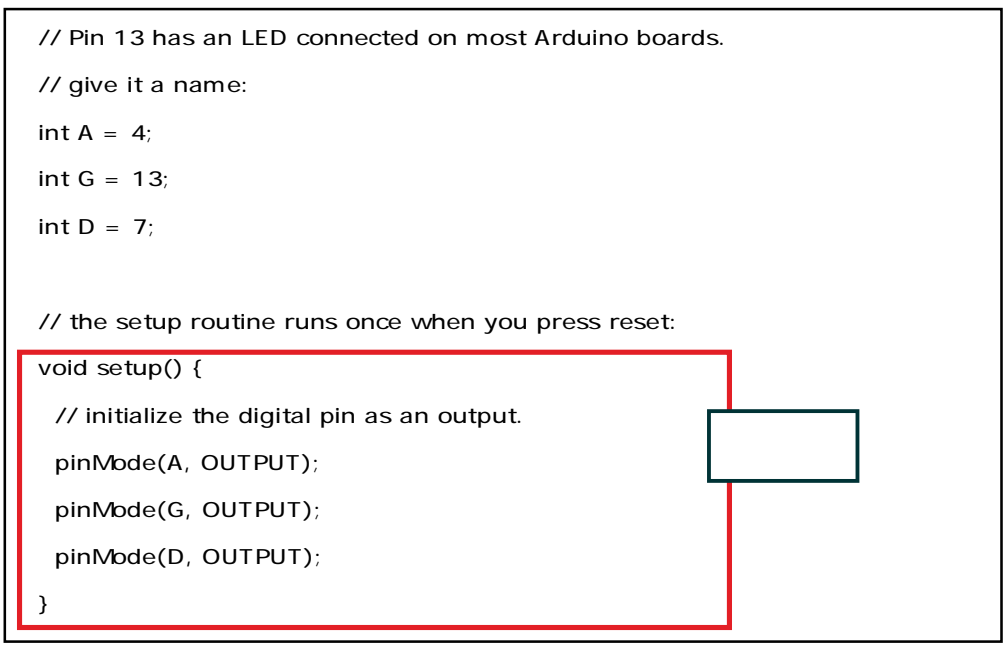

各行の終わりには命令の区切り記号;(セミコロン)と、 setup(){の終わりを示す } (かっこ)を忘れないようにしてください。

## プログラム本体の部分

void loop(){ }で囲まれた部分は、繰り返し実行される処理です。ここにプログラム 本体部分を書いていきます。今回は、各LEDを順次点滅させるプログラムを書きます。

```
// Pin 13 has an LED connected on most Arduino boards.
// give it a name:
int A = 4;
int G = 13;
int D = 7;
// the setup routine runs once when you press reset:
void setup() {
 // initialize the digital pin as an output.
 pinMode(A, OUTPUT);
 pinMode(G, OUTPUT);
 pinMode(D, OUTPUT);
}
// the loop routine runs over and over again forever:
void loop() {
 digitalWrite(A, HIGH);
 delay(200);
                                                       追加部分
 digitalWrite(A, LOW);
 digitalWrite(G, HIGH);
 delay(200);
 digitalWrite(G, LOW);
 digitalWrite(D, HIGH);
 delay(200);
 digitalWrite(D, LOW);
```

プログラムが書けたら、マイコンボードに書き込み動作を確認します。

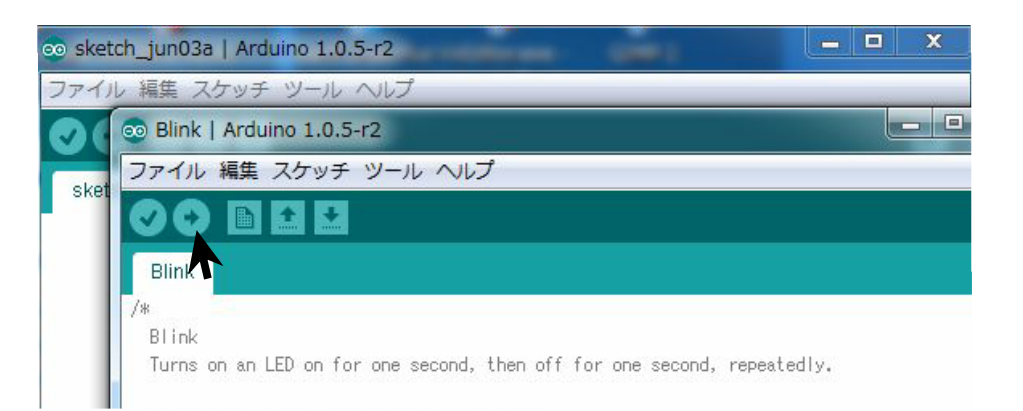

エラーが出た場合は、変数の指定や綴りにまちがいが無いか、 かっこやセミコロンの位置や抜けていたり多かったりしないかチェックします。

コンパイルが終了したあと書き込み時にエラーが出る場合はケーブルの接続や、 ツール>>シリアルポートで接続先の確認をします。

LED表示器のLEDが上下に流れるように点滅したらプログラムは成功です。

時間があれば、時間を変えてみたり、 外側の6個のLEDを使って 光がぐるぐる回るプログラミングをしてみましょう。

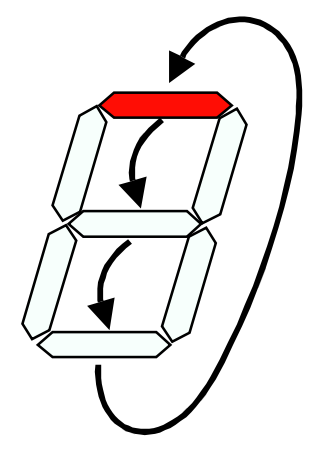

おまけですが、プログラムを見やすくする方法の紹介です。 行の先頭に // がつくと、その行はプログラムとしては無視されます。こうやって プログラムの説明などを書いておくと、後になって思い出すときなどに便利です。

また各命令は;(セミコロン)で区切りになりますので、一行の中に複数の命令を 書くことで見やすくすることもできます。

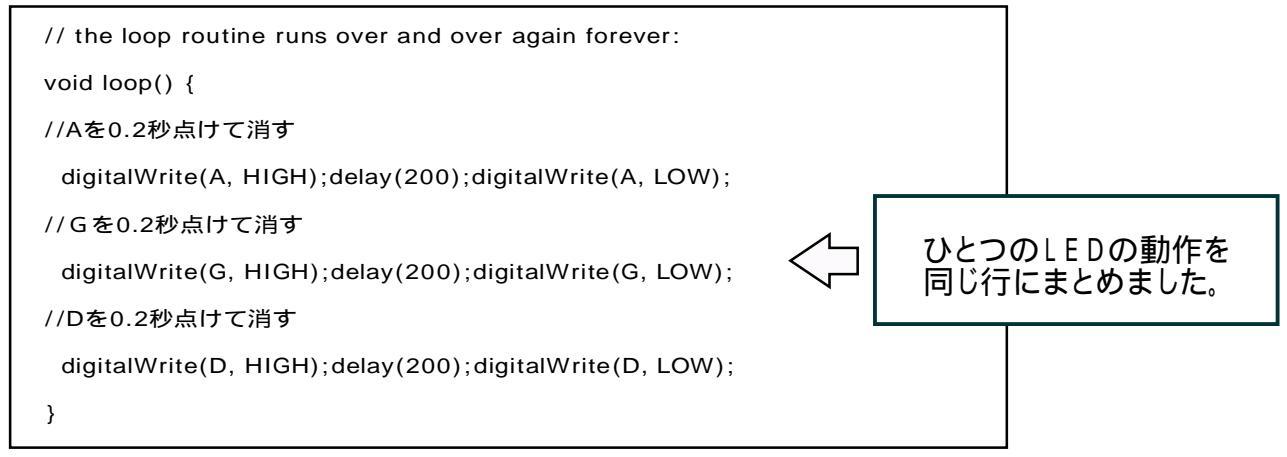

### フルカラーLEDを使う

今度はフルカラーLEDをつかってみます。 変数は図のように色の名前を変数にします。

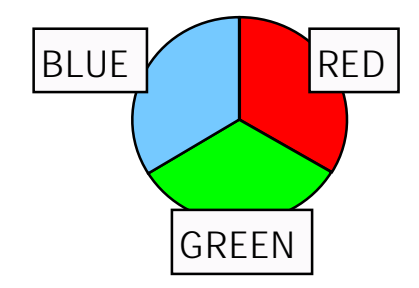

#### 変数の宣言をします。

変数の名前

// Pin 13 has an LED connected on most Arduino boards.
// give it a name:
int RED= 9;
int GREEN = 5;
int BLUE = 10;

出力先と色の関係は、自分で調べた値を使ってください。

void setup(){ } で出力先の指定をします。

// the setup routine runs once when you press reset: void setup() { // initialize the digital pin as an output. pinMode(RED, OUTPUT); pinMode(GREEN, OUTPUT); pinMode(BLUE, OUTPUT);

}

点滅の動作を書き込みます。

今回は、

1色ずつ点灯

2色を同時に点灯

3色全部を同時に点灯

というのをやってみます。

色を混ぜることで、多くの色をあらわしてみます。

```
// Pin 13 has an LED connected on most Arduino boards.
// give it a name:
int RED = 9;
int GREEN = 5;
int BLUE = 10;
// the setup routine runs once when you press reset:
void setup() {
 // initialize the digital pin as an output.
 pinMode(RED, OUTPUT);
 pinMode(GREEN, OUTPUT);
 pinMode(BLUE, OUTPUT);
}
// the loop routine runs over and over again forever:
void loop() {
//赤を1秒点けて消す
 digitalWrite(RED, HIGH);delay(1000);digitalWrite(RED, LOW);
//緑を1秒点けて消す
 digitalWrite(GREEN, HIGH);delay(1000);digitalWrite(GREEN, LOW);
//青を1秒点けて消す
 digitalWrite(BLUE, HIGH);delay(1000);digitalWrite(BLUE, LOW);
//赤と青を1秒点けて消す
digitalWrite(RED, HIGH);digitalWrite(BLUE, HIGH);
delay(1000);
digitalWrite(RED, LOW);digitalWrite(BLUE, LOW);
//赤と緑を1秒点けて消す
digitalWrite(RED, HIGH);digitalWrite(GREEN, HIGH);
delay(1000);
digitalWrite(RED, LOW);digitalWrite(GREEN, LOW);
//緑と青を1秒点けて消す
digitalWrite(GREEN, HIGH);digitalWrite(BLUE, HIGH);
delay(1000);
digitalWrite(GREEN, LOW);digitalWrite(BLUE, LOW);
//3 色全部を1秒点けて消す
digitalWrite(RED, HIGH);
digitalWrite(GREEN, HIGH);digitalWrite(BLUE, HIGH);
delay(1000);
digitalWrite(RED, LOW);
digitalWrite(GREEN, LOW);digitalWrite(BLUE, LOW);
  }
```

実際に動かしてみてどうだったでしょうか?

赤、緑、青の3色で下の図に示すような各色を出すことができたと思います。

フルカラーLEDは、「光の混色の原理」を利用しています。 光は混ぜ合わされることで色が変わり、3原色を混ぜ合わすと白色になります。

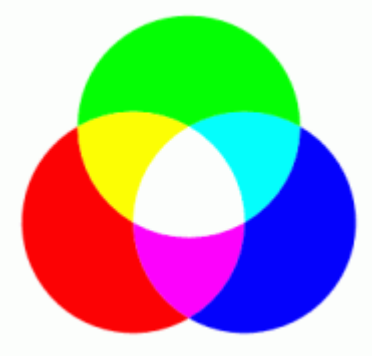

http://www.biwako.shiga-u.ac.jp/sensei/mnaka/ut/sozai/color.html

もう少し高度なプログラミングで、各色の光量を調整すると、この図の中間の色も表現す ることが可能です。それも今後やっていきます。

今回やったような方法を組み合わせればオリジナルのLEDイルミネーションを作ることができます。

# Vol.2 LEDイルミネーションのプログラミング

## 今回のまとめ

- 1) 変数とはどういうものか学びました。
- 2) setup()は、開始時に実行される部分、loop()は繰り返し行われる部分というプログラムの 構造を学びました。
- 3) LEDを組み合わせてイルミネーションにしました。
- 4) フルカラーLEDの混色を試しました。

## 新しく出てきた命令

## pinMode(指定先,OUTPUT); pinMode(指定先,INPUT);

デジタルピンは入力用にも出力用にもつかえます。 ピンの動作を入力または出力に切替えるための命令です。 指定先にはピン番号や変数を指定します。

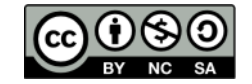

このドキュメントは原作者 アシダ www.ashida-design.com により クリエイティブコモンズ C C ライセンス CC BY-NC-SA2.1JPに基づき、 配布します、詳しくは以下をご覧ください。 http://creativecommons.org/licensex/by-nc-sa/2.1/jp/

# Vol.3 LEDの明るさを変える

#### 明るさを変える機能

今まではLEDを点けるか消すかしかできませんでしたが、今回はLEDの明るさを変える機能を試します。

図を見てください。

上の場合はLEDを点灯したままの様子です。 下の場合は、LEDを点けたり消したり、点滅させた様子です。消えている時間 があることで、一定時間に発する光の量は点灯している時の半分になります。

この時に、点滅の周期が早ければ、人間の目には点滅しているのがわからず、LEDが暗くなったように見えます。このことを利用してLEDの明るさを 変化させます

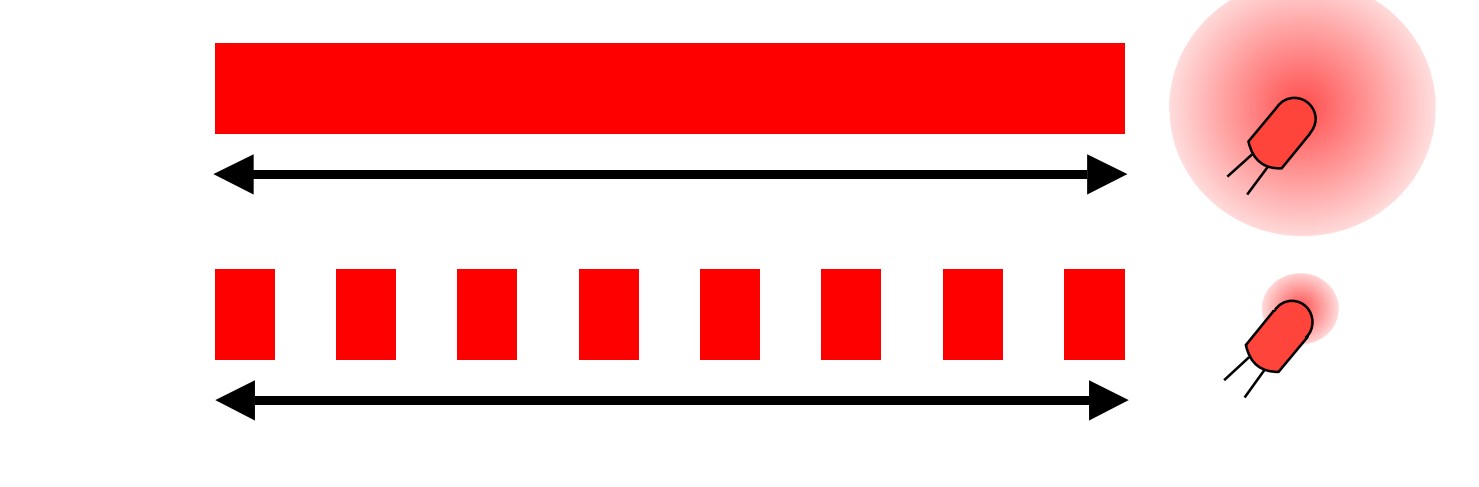

実際のマイコンボードは点滅の周期は一定で、点灯している時間と消灯してい る時間の長さを変えます。

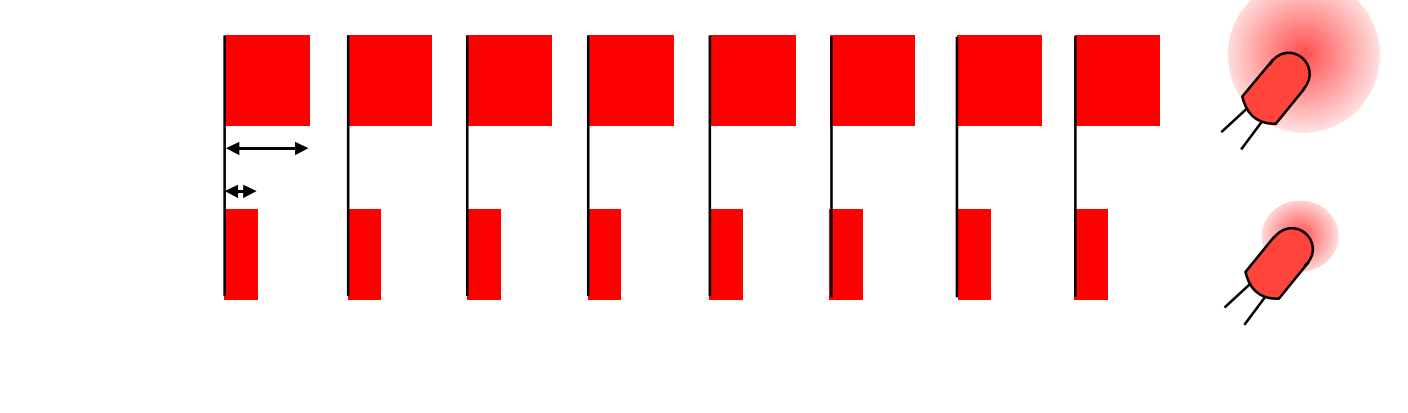

このようにオンオフを繰り返して出力を制御することを PWM制御と言います。 引き続きプログラミングの方法を説明します。

### プログラミングの方法

マイコンボードには、あらかじめPWM制御用の出力が用意されています。 番号で言うと、3、5、6、9、10、11の6つです。ただし3番は予備の出力 なので現在は何もつながれていません。

PWM出力を使うには

analogWrite(出力先,値) という命令を使います。

値の部分は0~255の数字になります。0が消えた状態、255が点灯した状態で、その間は値に比例して明るさが変わります。

今までに作ったプログラムを改造して明るさを変化させてみます。

```
int led = 10;
// the setup routine runs once when you press reset:
void setup() {
 // ledピンを出力に設定する
 pinMode(led, OUTPUT);
}
\ensuremath{{\prime\prime}}\xspace // the loop routine runs over and over again for
ever:
void loop() {
 analogWrite(led, 50); // LEDをつける。明るさ50
                   // 0.5秒待つ
 delay(500);
 analogWrite(led, 125); // 明るさを125に変える
                    // 0.5秒待つ
 delay(500);
 analogWrite(led, 255); // 明るさを255に変える
 delay(500); // 0.5秒待つ
}
```

LEDの明るさが3段階に変わったと思います。

またフルカラーLEDの各色の明るさの比率を変えることで、今までの中間の色を表現することもできます。

```
int RED = 9;
int GREEN = 10;
int BLUE = 5;
// the setup routine runs once when you press reset:
void setup() {
 // initialize the digital pin as an output.
 pinMode(RED, OUTPUT);
 pinMode(GREEN, OUTPUT);
 pinMode(BLUE, OUTPUT);
}
// the loop routine runs over and over again forever:
void loop() {
 analogWrite(RED, 125);
 analogWrite(GREEN, 50);
 analogWrite(BLUE, 125);
                    // 0.5秒待つ
 delay(500);
 analogWrite(RED, 50);
 analogWrite(GREEN, 125);
 analogWrite(BLUE, 50);
 delay(500);
               // 0.5秒待つ
 analogWrite(RED, 0);
 analogWrite(GREEN, 0);
 analogWrite(BLUE, 0);
 delay(500); // 0.5秒待つ
}
```

今まで表現できなかった中間色も表示できるようになりました。

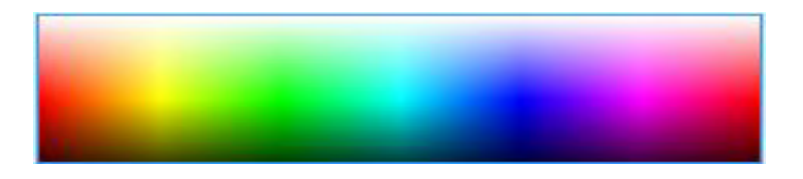

# Vol.3 LEDの明るさを変える

## 今回のまとめ

- 1) analogWrite() という オンとオフの中間の出力をする命令を学びました。 そのしくみは、PWM出力という早い周期でオンオフさせるものでした。
- 2) analogWrite() を利用することで、LEDの中間色を出せるようになりました。

## 新しく出てきた命令

analogWrite(出力先,值);

アナログ出力を行います。 出力先のところには、ピン番号や変数を指定します。 値のところには、0から255までの値を指定します。

analogWrite()を使用できるのは、3,5,6,9,10,11のピンだけです。

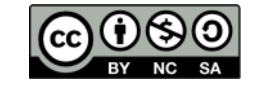

このドキュメントは原作者 アシダ www.ashida-design.com により クリエイティブコモンズ C C ライセンス CC BY-NC-SA2.1JPに基づき、 配布します、詳しくは以下をご覧(ださい)、 http://creativecommons.org/licenses/by-nc-sa/2.1/jp/

# Vol.4 入力を使う

入力について

多くの機器は入力の内容によって出力の様子を変えるということを行ってい ます。例えばエアコンは、室温が上がれば冷風を送り、温度が下がれば冷 風を弱めます。

このマイコンボードにもいくつかの入力がついているので、それらを使ったプログラミングを試していきます。

ボードの下のほうに、ボタン、明るさセンサー、ボリュームの3つの入力が ついています。

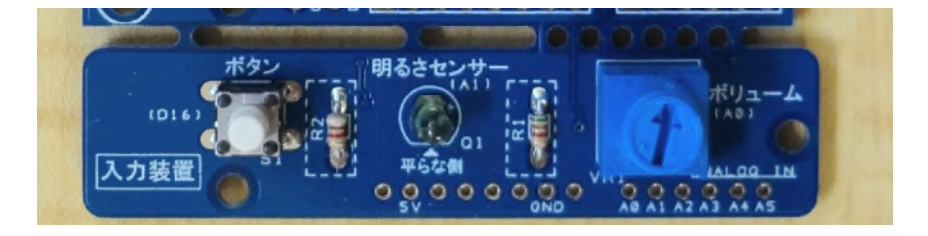

### デジタル入力

ボタンはデジタル入力です。デジタルのときは、オンかオフの2つの 値しか示しません。

最初にサンプルスケッチを開きます。

ファイル>>スケッチの例>>01. Basics>>DigitalReadSerial を選びます。

|                               |                  | 01.Basics                                        | •               | AnalogReadSerial          |
|-------------------------------|------------------|--------------------------------------------------|-----------------|---------------------------|
|                               |                  | 02.Digital<br>03.Analog                          | }<br>}          | BareMinimum<br>Blink      |
| 💿 sketch_jun28a   Arduino 1.0 | ).5-r2           | 04.Communication<br>05.Control                   | •               | DigitalReadSerial<br>Fade |
| 新規ファイル<br>開く<br>スケッチブック       | Ctrl+N<br>Ctrl+O | 06.Sensors<br>07.Display<br>08.Strings<br>09.USB | <pre>&gt;</pre> | ReadAnalogVoltage         |
| スケッチの例<br>閉じる                 | ►<br>Ctrl+W      | 10.StarterKit<br>ArduinoISP                      | *               | *                         |

サンプルが読み込まれたら、 int pushButton = 2; の2の部分を このマイコンボード用の16に直し、書き込みます。

プログラム全体と変更する部分を次のページに示します。

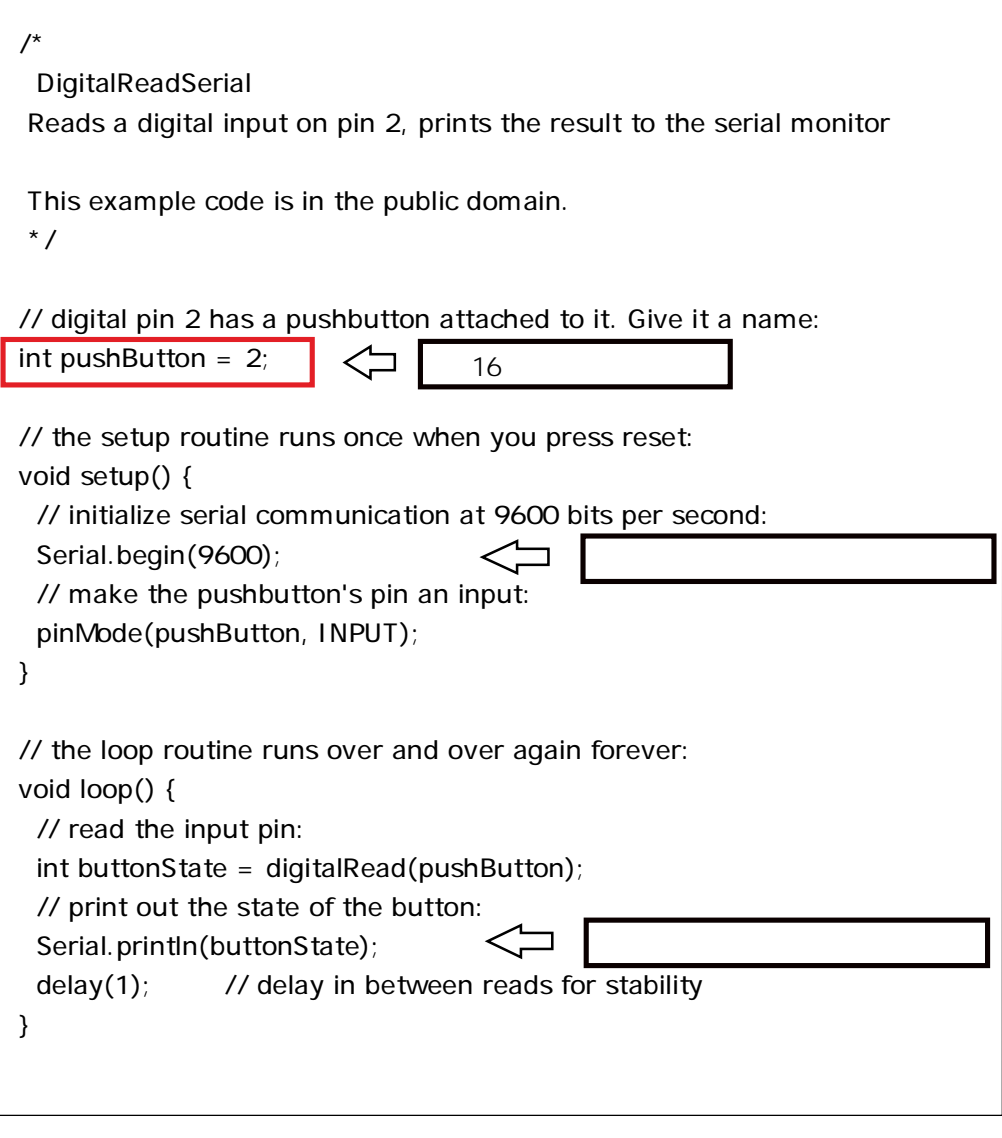

書き込みが完了したら ツール>>シリアルモニタ を選びます。

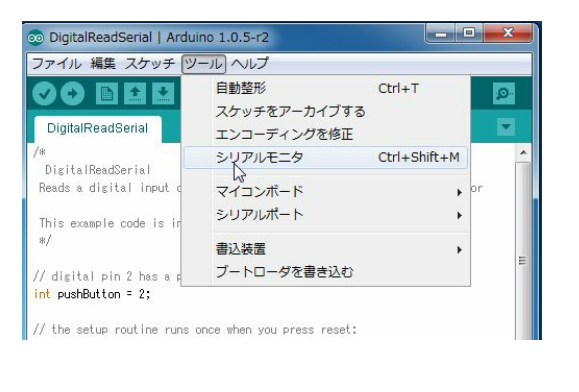

| COM7           | ×                 |
|----------------|-------------------|
|                | 送信                |
| υ              |                   |
| 0              |                   |
| 0              |                   |
| 0              |                   |
| 0              |                   |
| 0              |                   |
| 0              |                   |
| 0              |                   |
| 0              |                   |
| 0              |                   |
| 0              | *                 |
| 🔽 自動スクロール 政行なし | 🗸 🚽 [9600 baud 🖵] |

別ウィンドウが開き、数字の0が連続して表示されるかと思います。 もし数字が表示されないようなら、右下のボックスが「9600baud」になっている か確認してください。

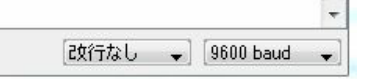

今はボタンの状態をパソコンでモニターしています。ボタンを押すと数字が1に変わります。ボタンからの入力は、押されたとき1、離したとき0を示します。 プログラミングコードでは、1をHIGH、0をLOWとしています。

## アナログ入力

続いてアナログ入力を試します。 アナログ入力モニタのスケッチを開きます。 ファイル>>スケッチの例>>01.Basics>>AnalogReadSerial を選びます。

|                           |         |   | 01.Basics        | • | AnalogReadSerial  |
|---------------------------|---------|---|------------------|---|-------------------|
|                           |         |   | 02.Digital       | + | BareMinimum       |
|                           |         |   | 03.Analog        |   | Blink             |
|                           |         | - | 04.Communication |   | DigitalReadSerial |
| sketch_jun28a   Arduino 1 | .0.5-r2 |   | 05.Control       | • | Fade              |
| ファイル 編集 スケッチ ツーノ          | レヘレプ    |   | 06.Sensors       |   | ReadAnalogVoltage |
| 新規ファイル                    | Ctrl+N  |   | 07.Display       |   | 0                 |
| 開く                        | Ctrl+0  |   | 08.Strings       |   |                   |
| スケッチブック                   |         | + | 09.USB           |   |                   |
| スケッチの例                    |         | • | 10.StarterKit    |   | <b>^</b>          |
| 閉じる                       | Ctrl+W  |   | ArduinoISP       |   |                   |

#### /\*

AnalogReadSerial

Reads an analog input on pin 0, prints the result to the serial monitor. Attach the center pin of a potentiometer to pin A0, and the outside pins to +5V and ground.

```
This example code is in the public domain.

*/
// the setup routine runs once when you press reset:

void setup() {

// initialize serial communication at 9600 bits per second:

Serial.begin(9600);

}
// the loop routine runs over and over again forever:

void loop() {

// read the input on analog pin 0:

int sensorValue = analogRead(A0);

// print out the value you read:

Serial.println(sensorValue);

delay(1); // delay in between reads for stability
```

```
}
```

```
サンプルが読み込まれたら、 そのままマイコンボードに書き込みます。
書き込みが完了したら デジタル入力と同様に
ツール>>シリアルモニタ
を選びます。 さきほどと同様にシリアルモニタウィンドウが開きます。
```

数字が表示されたら、ボリュームのつまみを回してみてください。つまみの位置 に合わせて数字が変化する様子がわかります。

数字は一番左に回したとき0、右に回したとき1023となります。 このマイコンボードは、ボリュームの位置を0から1023までの1024段階で表 していることになります。

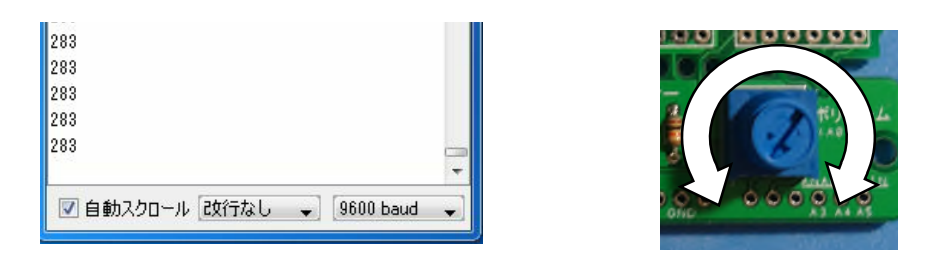

となりにある明るさセンサーも試してみます。

int sensorValue = analogRead(A0); の A0 をA1 に直してマイコン

ボードに書き込みます。

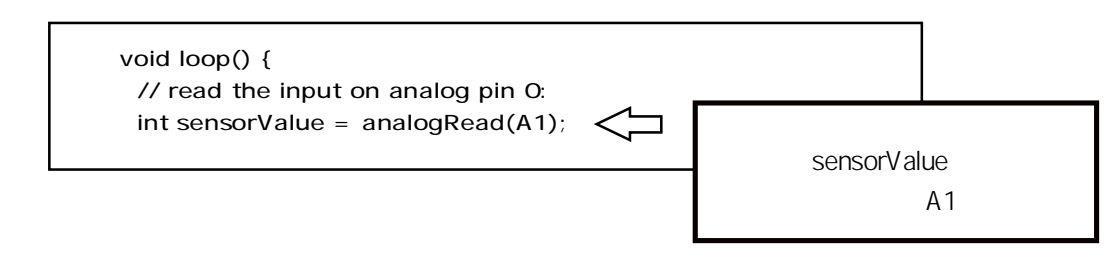

これで、アナログ入力0につながれているボリュームからアナログ入力1につな がれたセンサーに変更できました。

マイコンボードに書き込んで、シリアルモニターを開始したら、明るさセンサーを 窓に向けたり、手をかざすなどして、センサーに入る光量を変えてみてくださ い。

明るさに応じてセンサーの値が変わります。

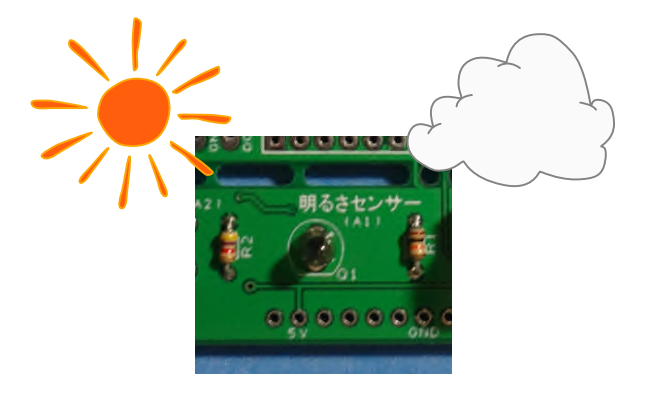

## デジタル入力とアナログ入力の使い分け

同じ入力機器でも、ボタンのようなスイッチ類は電圧の掛かっているオンの状態と電圧の掛かっていないオフの状態の2つしかありませんので、デジタル入力で十分です。

ボリュームや明るさセンサーはその位置や明るさを電圧の大小で示しますの で、その値をアナログ入力で段階的に読み取ることで、より精密な制御を行う ことができるようになります。

# Vol.4 入力を使う

## 今回のまとめ

- デジタル入力(押しボタン)を試す。
   デジタル入力は0または1の値になることを確認する。
- 2) アナログ入力(ボリューム、光センサー)を試す。 アナログ入力はボリュームやセンサーの状態を0から1023の間の値で示すことを確認する。
- 3) 入力の状態をパソコンのシリアルモニタで確認する。

新しく出てきた命令

digitalRead(入力元);

指定された入力元の値を読取ります。 ピンに5V掛かっていればHIGHを、0VであればLOWを返します

## analogRead(入力元 );

指定された入力元に掛かる電圧を読取ります。 ピンに掛かった0~5Vの電圧を、0~1023の値に変換します。

analogRead()を使用できるのは、A0からA7までのピンです。

以下は、シリアル通信という方法で外部の機器と通信する場合に使用する命令です。 参考に載せておきます。

Serial.begin(通信速度);

シリアル通信を始めるための命令です。通信速度は相手側の機器と同じ値に設定しておく必要があります。

|   | (メッセージを送る命令(改行付)です。送信可能なメッセージは半角英数   |  |
|---|--------------------------------------|--|
|   | 字です。文字列の場合は、""で囲みます。                 |  |
|   | 例) Serial.println(1);                |  |
|   | Serial.println(BUTTON);    / / 変数を指定 |  |
|   | Serial.println("NO.1 ok!");   / /文字列 |  |
| ĺ |                                      |  |

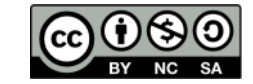

 
 このドキュメントは原作者 アシダ www.ashida-design.com により クリエイティブコモンズ CC ライセンス CC BY-NC-SA2.1JPに基づき、 配布します、詳しくは以下をご覧ください、 http://creativecommons.org/licenses/by-nc-sa/2.1/jp/

# Vol.5 入力によって出力を操作する 1

今までは、個別に入力と出力を確かめてきました。 これから、入力によって出力を操作するというプログラミングを始めましょう。 最初は、ボタンを押している間だけLEDを点灯させるプログラムを作ってみま す。

まず、その時に使う命令をひとつ覚えましょう。

lf文 (イフぶん)

「ゴ文」はもっとも多く使われる命令です。

英語の「if」は、「もし何々なら」という意味ですが、プログラミングのときも同じように使われます。

実際にプログラムの中で使うときは、下のように書きます。

```
if(digitalRead(BUTTON) == HIGH) {
    digitalWrite(LED,HIGH);
}
```

Ifのあとの()の中には条件を書きます。そのあとの{ }の中には ()内の条件に合致したときに行うことを書きます。

例文は、ボタンの値を読み、その値がHIGHだったら、LEDをつけるという プログラムです。

このときに注意しなければならないことをひとつ、

条件を判定する()内の部分で、条件に合致したらばという場合は「=」を2つ

重ねて、「==」と記述します。

プログラムでは a=3; というように、「=」1つの場合、変数aに3を代入しな

さいと言う意味で使われるので、それと区別するためです。 実際に使われる条件式をメモしておきます。

xとyが同じ場合、 x == y xとyが異なる場合、x != Y 大小の比較を行う xがyより大きい場合、 x > y Xがyより小さい場合、 x < y xがyと同じか大きい場合、 x > = y xがyと同じか小さい場合、 x < = y プログラム作りを開始します。

ファイル>>スケッチの例>>01.Basics>>BareMinimum を開きます。

|                           |            |   | 01.Basics        | *  | AnalogReadSerial  |
|---------------------------|------------|---|------------------|----|-------------------|
|                           |            |   | 02.Digital       |    | BareMinimum       |
|                           |            |   | 03.Analog        |    | Blink 😡           |
|                           |            |   | 04.Communication | +  | DigitalReadSerial |
| 💿 sketch_aug07a   Arduind | 0 1.0.5-r2 |   | 05.Control       | *  | Fade              |
| ファイル 編集 スケッチ ツ・           | ールヘルプ      |   | 06.Sensors       |    | ReadAnalogVoltage |
| 新規ファイル                    | Ctrl+N     |   | 07.Display       | •  | 0                 |
| 開<                        | Ctrl+O     |   | 08.Strings       | ۰, |                   |
| スケッチブック                   |            |   | 09.USB           | F  |                   |
| スケッチの例                    |            | • | 10.StarterKit    |    | *                 |
| anul -                    | 2214 0.021 |   | Anduinaton       |    |                   |

BareMinimumはプログラムの雛形です。setup()とloop()が用意されている

ので、これに書き加えていきます。

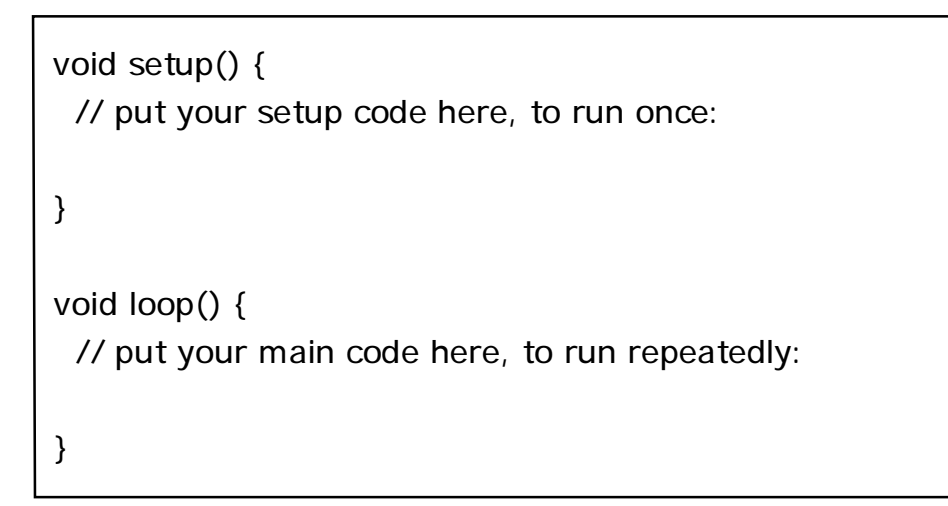

次のページに、最初にif文を試すプログラムを載せています。

コメントはプログラムの動作に影響しないので無くても構わないのですが、後で プログラムを見直す時などに役立ちますので、できるだけ入れるように しましょう。

loop()やif文の{ }は必ず始まりと終わりに必要です。かっこが多すぎても少なすぎてもうまく動きません。かっこの数をまちがわないように注意します。

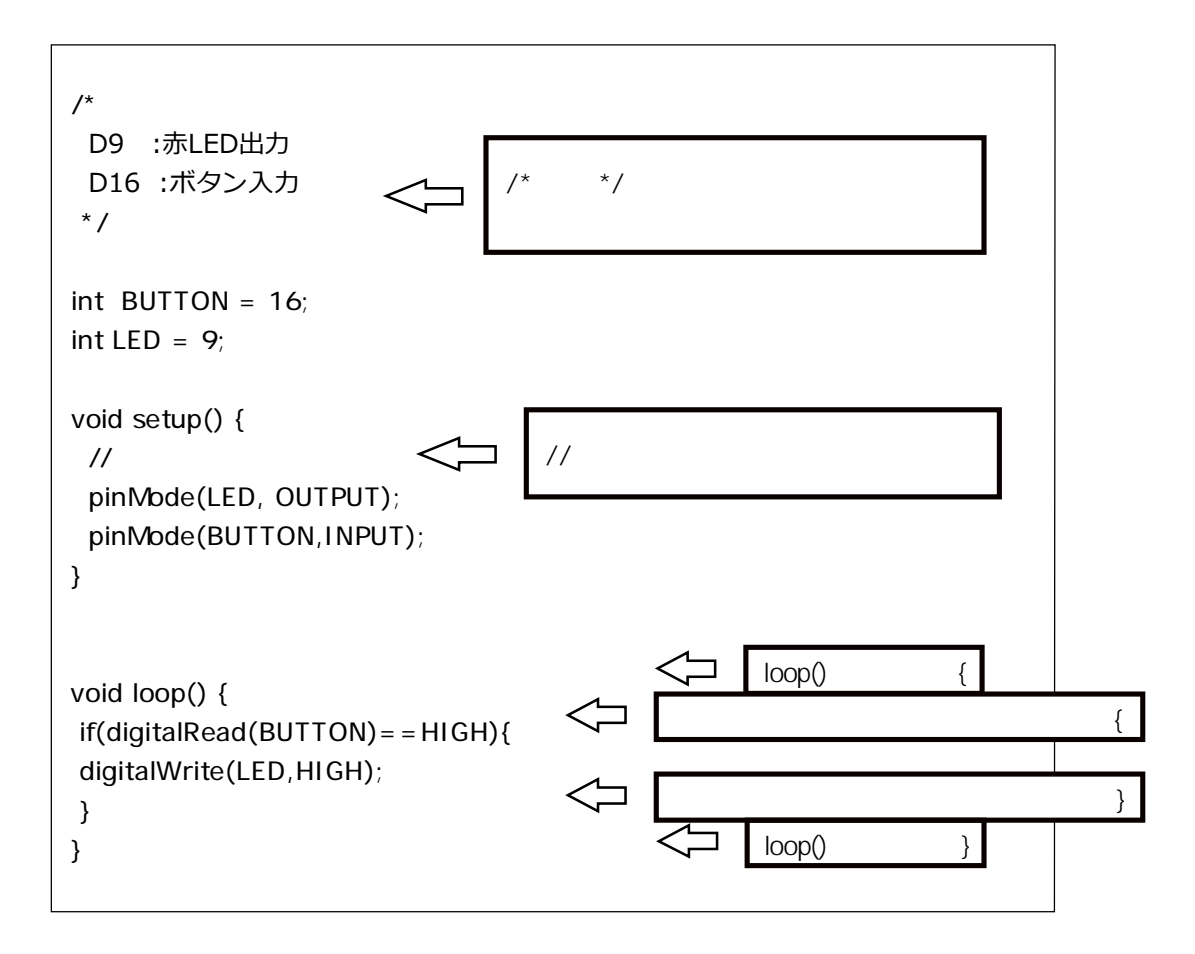

プログラムができたら、スケッチをアップロードします。

動作を確認してみてください。

どうでしょうか?ボタンを押したら赤LEDは点きますが、ボタンを離しても 点いたままです。

最初からもう一度試す場合はUSBケーブルを一旦抜いて電源を 切るか、マイコンボード上のリセットボタンを押します。

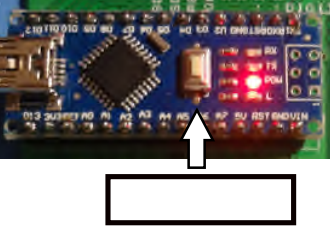

このプログラムは、LEDを点ける条件は書かれていますが、消す条件は書かれていないのが問題です。

次に説明する if~else~文を使って消す条件を付け加えましょう。

If~ else~ 文 (イフ~ エルス~ ぶん)

if~ else~ 文はifの条件に合えば、そこに示された動作を行い、ifの条件に合わなければ、 elseのあとに示される動作をしなさい。という命令です。

今回のプログラムなら、

if もしボタンが押されていれば LEDを点ける

else そうでなければ(=ボタンを押していなければ) LEDを消しなさい となります。

else~ を追加したプログラムです。

| /*<br>D9 :赤LED出力<br>D16 :ボタン入力<br>*/                                            |                   |
|---------------------------------------------------------------------------------|-------------------|
| int BUTTON = 16;<br>int LED = 9;                                                |                   |
| void setup() {                                                                  |                   |
| void loop() {<br>if(digitalRead(BUTTON)==HIGH){<br>digitalWrite(LED,HIGH);<br>} |                   |
| else {<br>digitalWrite(LED,LOW);<br>}                                           | C else の処理を追加します。 |
| }                                                                               |                   |

スケッチをアップロードして、動作を確認してみましょう。 今度は押している間だけLEDが点灯したと思います。

プログラムの構成を考えるときに、フローチャートを作りながら考えるとわかりやすくなります。

先ほどのプログラムのフローチャートは次のようになります。

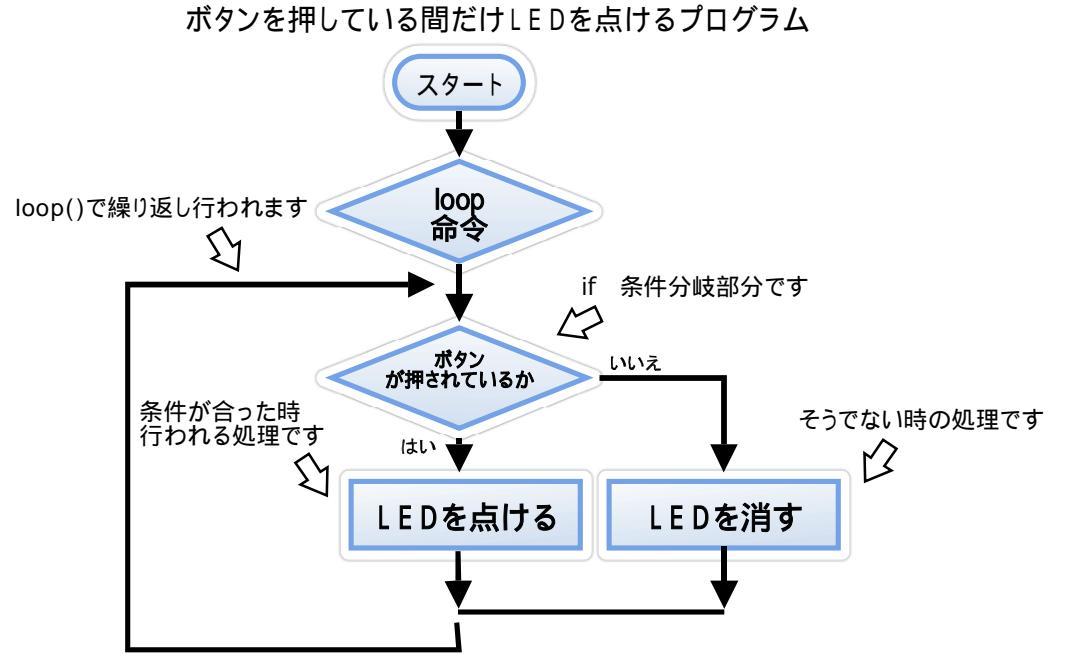

if~ else~ 文は if の条件とそうでないときの2パターンの条件への分岐処理 でしたが、もっと多くの分岐を行うために if 条件を追加した if~ else if~ else~文 というものもあります。

- If~ else if~ else~文 (イフ~ エルスイフ~ エルス~ ぶん)
  - if~ else if~ else~ を使ったプログラム例のフローチャート

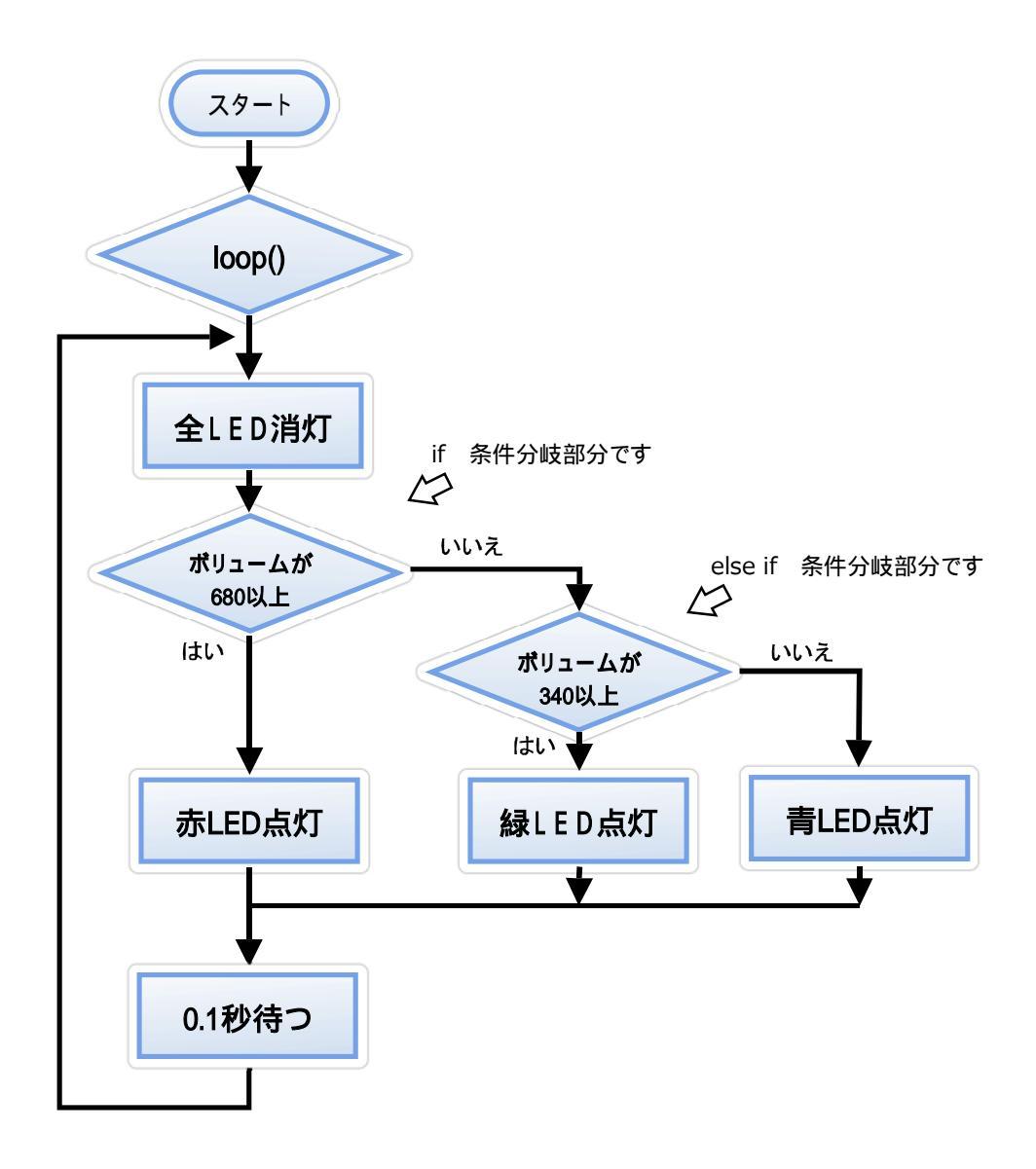

ボリュームの値によってLEDの色を変えるプログラムです。

```
//変数の準備
int LED_R = 9;
int LED_G = 10;
int LED_B = 5;
int value = 0; //ボリュームの値を入れるところ
void setup() {
//ピン設定
pinMode(9,OUTPUT);
pinMode(10,OUTPUT);
pinMode(11,OUTPUT);
}
void loop() {
 //全LED消灯
 digitalWrite(LED_R,LOW);
 digitalWrite(LED_G,LOW);
 digitalWrite(LED_B,LOW);
 //ボリュームの値を読み込む
 value = analogRead(A0);
 //条件分岐
 if(value > 680){
  digitalWrite(LED_R,HIGH);
 else if(value > 340)
  digitalWrite(LED_G,HIGH);
 }else{
  digitalWrite(LED_B,HIGH);
 }
 //0.1秒待機
 delay(100);
}
```

参考

if~の条件は、2つの組み合わせで判定することもできます。

「aが0で、bが0の両方の条件が成り立つ場合」というのは if(a==0 && b==0) と書きます。 「aが0、bが0のどちらかの条件が成り立つ場合」というのは if(a==0 || b==0) と書きます。

# Vol.5 入力によって出力を操作する 1

# 今回のまとめ

- ボタン(入力)の状態を if ~ else ~ 文 で 判定、処理する。
   ボタンの状態に合わせて、LED(出力)を点けたり、消したりした。
- if ~ else if ~ else ~ 文を使って、判定を増やす。
   ボリュームの値によって3色LEDのうちの1個を点灯させた。

新しく出てきた命令

## if(条件){ 条件が成立した時に行うこと }

()内の条件が成立したときに、あとの{}内の事を行う。 条件が成立しなかったら、何もしない。

if(条件){ 条件が成立した時に行うこと **}else {** 条件が成立しなかった時に行うこと}

()内の条件が成立したときに、あとの{}内の事を行う。条件が成立しなかったら、elseのあとの{}内のことを行う。

if(条件1){ 条件1が成立した時に行うこと

**}else if(**条件2){条件1は成立しないが条件2が成立した時に行うこと }**else {** どの条件も成立しなかった時に行うこと }

順番に条件を判定して、成立したところの{} 内の事を行う。 条件が成立しなかったら、elseのあとの{} 内のことを行う。

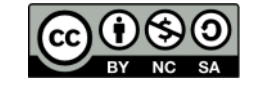

 このドキュメントは原作者 アシダ www.ashida-design.com により クリエイティブコモンズ C 5 イセンス CC BY-NC-SA2.1JPに基づき、 配布します,詳しくは以下をご覧ください, http://creativecommons.org/icenses/by-nc-sa/2.1/jp/

# Vol.6 入力によって出力を操作する 2

前回のプログラムはボタンを押している間だけLEDを点灯させるものでしたが、今回はボタンを押すとLEDが点き、もう一度ボタンを押すとLEDが 消えるというプログラムを作ります。

プログラムの構成を考えます。

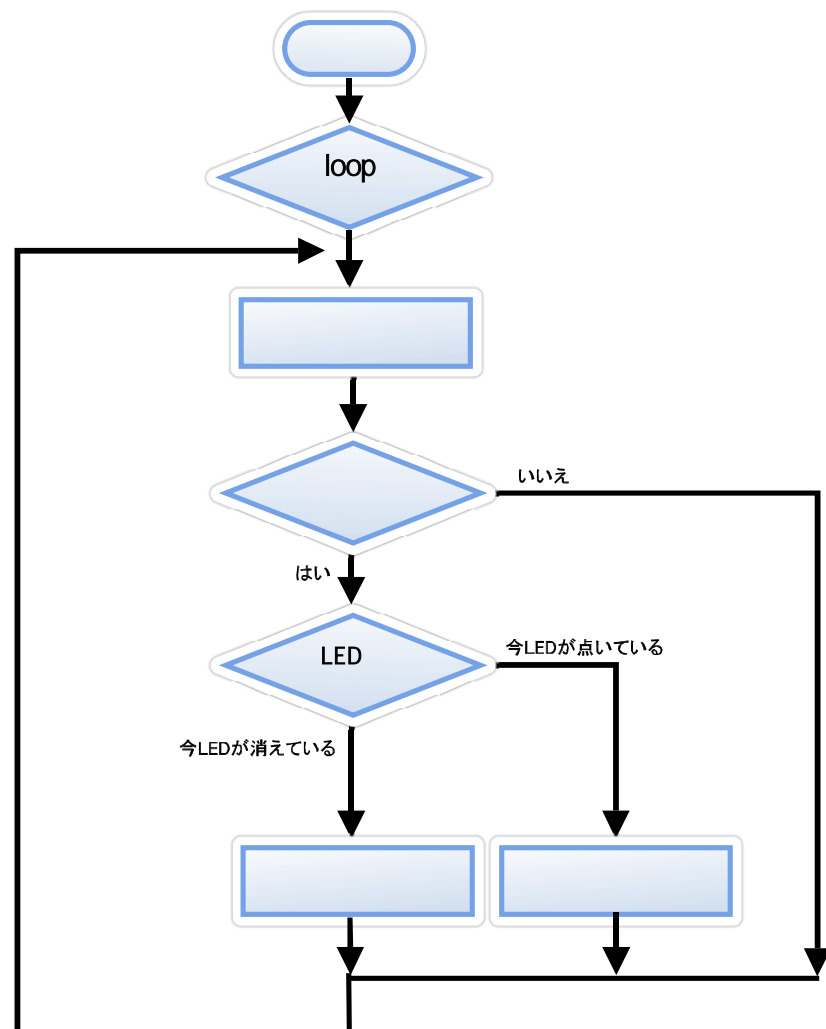

ボタンを押すと点灯、もう一度押すと消灯するプログラム

作成したフローチャートを元に、プログラムを作成します。 最初に作ってみたプログラムを、次のページに示します。

今回のプログラミングでは、「今、LEDが点いていたら消す。」「今、LEDが消え ていたら点ける」というように、現在のLEDの状態を記憶しておくことが 必要になります。 例文では、boolean nowLED という変数を用意してここに現在のLEDの状 態を入れています。boolean は 変数の型で、真を表す trueか 偽を表す falseが入ります。

```
int LED = 9;
int BUTTON = 16;
boolean readBUTTON = false; //ボタンの状態を入れる変数
                      //現在のLEDの状態
boolean nowLED= false;
void setup() {
// 入出力の設定
pinMode (LED,OUTPUT);
pinMode(BUTTON,INPUT);
//最初はLEDを消した状態
digitalWrite(LED,LOW);
}
void loop() {
 // ボタンの状態を読み込む
 readBUTTON = digitalRead(BUTTON);
 //現在のLEDが消えていたら点ける、点いていたら消す
 if(readBUTTON = = true){
 if(nowLED == false)
  digitalWrite( LED, HIGH);
  nowLED = true;
 }else if (nowLED == true){
  digitalWrite(LED,LOW);
  nowLED = false;
 }
}
}
```

このプログラムを動作させてみたらどうだったでしょうか。 残念ながら、ボタンを押しても思ったように動かなかったと思います。

どうして動かなかったかについて、loop()の部分は繰り返し行われると前に述 べましたが、実際に1秒間に何十万回も繰り返されます。そのためボタンを押し て指を離すまでの間、LEDは点いたり消えたりして、最後に離した瞬間の状態 で終わるため、思ったような動きにならないわけです。

そこで、ボタンを押した瞬間だけ動作させて、押し続けている間は動作させない プログラムに改造します。

ボタンが押された時をどうやって知るかですが、ボタンが押された時というの は、「一つ前に見たときがオフで、今見たときがオン」ということです。 ですので、一つ前のボタンの状態を記憶して、それと現在のボタンの状態を比 べるようにします。

改造したプログラムを次のページに示します。

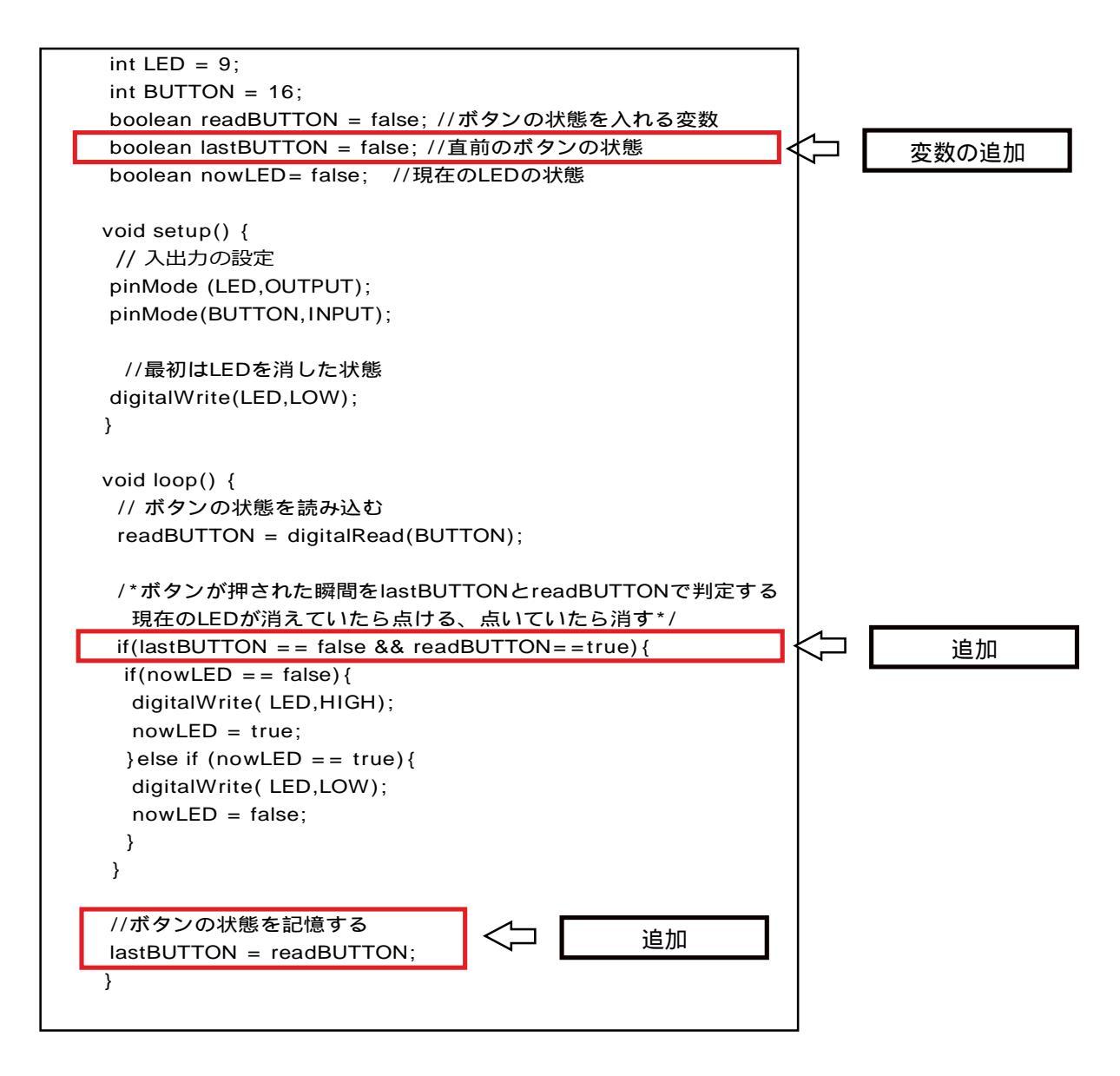

追加した部分は枠で囲んであります。 直前のボタンの状態を入れる変数を用意します。 ボタンが押された判定部分を変更します。 最後の部分で、現在のボタンの状態を記録します。

改造後の動作はどうでしょう? おおむね考えた通りに動くようになったかと思います。

しかし、ボタンをたたくように押したときなど、うまく切り替わらない場合がある かもしれません。

これはチャタリングとかバウンシングと呼ばれる現象が起こって、ボタンの接 点が細かくオンオフするため正しく切り替わっていないのです。

このような時の対策はいくつかあるのですが、今回はスイッチの動きが落ち着 くまでの安定時間を加えることにします。

安定時間は10mS~100mS程度のことが多いですが、実際に試しながら決定することが必要です。

#### 安定時間を加えました。

短いと効果が無く、長すぎると早押ししたときのボタンの反応が悪くなります。

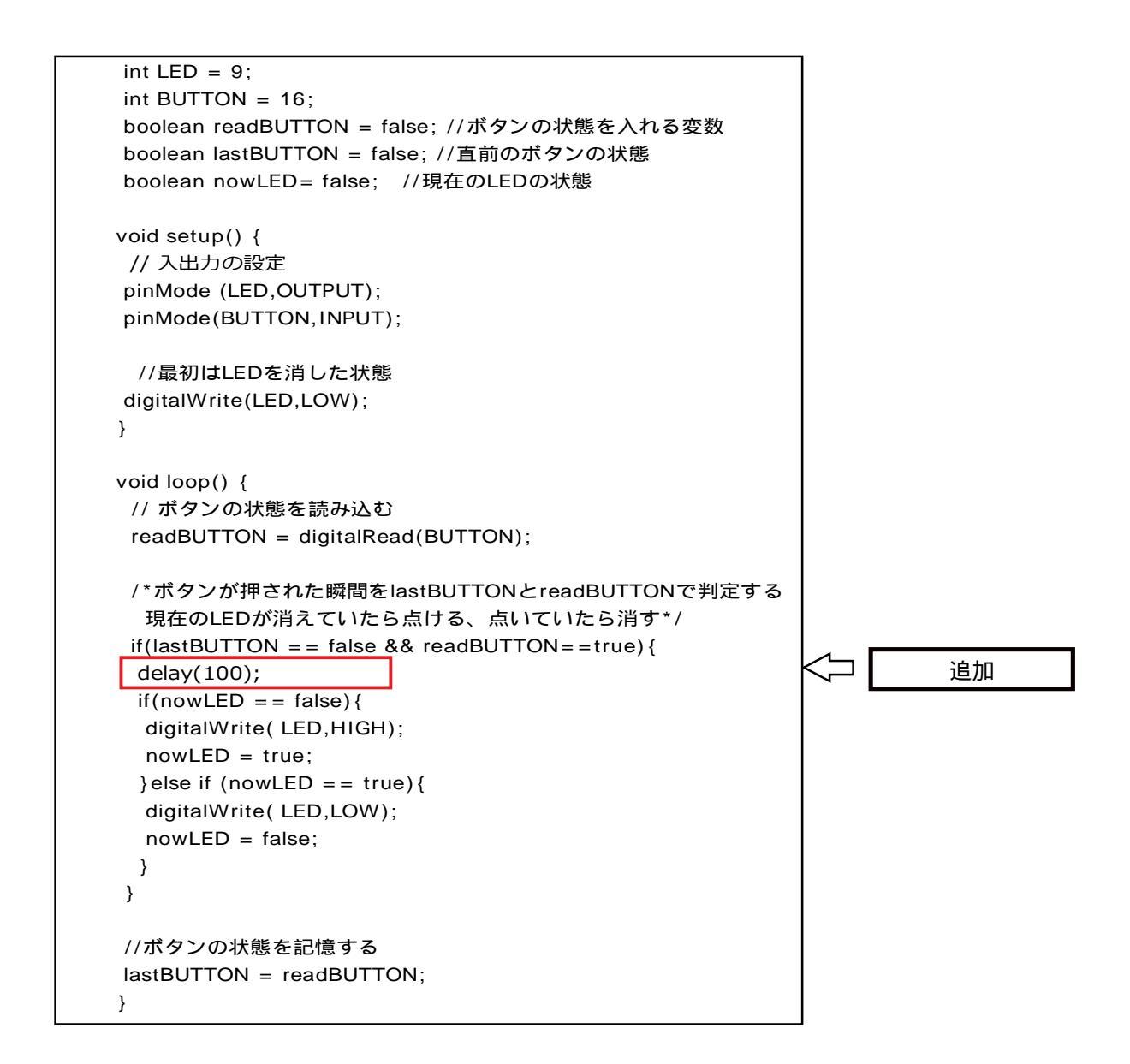

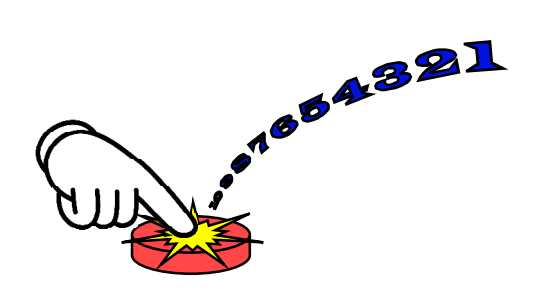

早押しゲームの製作

スイッチ入力を色々試したところで、早押しゲームを製作してみましょう。 ゲームの内容は、「ボタンを10回押すとLEDが点灯する」というものです。

いつものようにフローチャートを作って考えます。

6-5

右が、早押しゲームのフローチャートです。

カウントが10以内か判断する部分と、カウント アップする部分に新しい命令を使います。

最初に「カウント10以内」の部分ですが while() という命令を使います。

whileは日本語に訳すと「~までずっと」

という意味になりますので、「カウントが10以 内の間はボタンの状態を見てカウントアップ しなさい。」というプログラミングをします。

カウント数を増やす部分ですが、プログラミン グの場合の = は代入を表すので、

カウント数 = カウント数 + 1; という書き方をします。右側のカウント数に1 を加えて、左側の カウント数に代入しなさい ということで、結果カウント数をひとつ増やす ことになります。

また上の式を簡単に書く場合、

カウント数++;

と、+をふたつ続けて書くこともできます。

同様にひとつ減らす場合は、

カウント数 = カウント数 - 1;

または

カウント数--;

と書きます。

また今回はゲームが終了したらプログラムを止めるので、いままでのように loop()には書かず、setup()の部分にプログラムを書くことにします。 そうして作ったプログラムを次のページに示します。

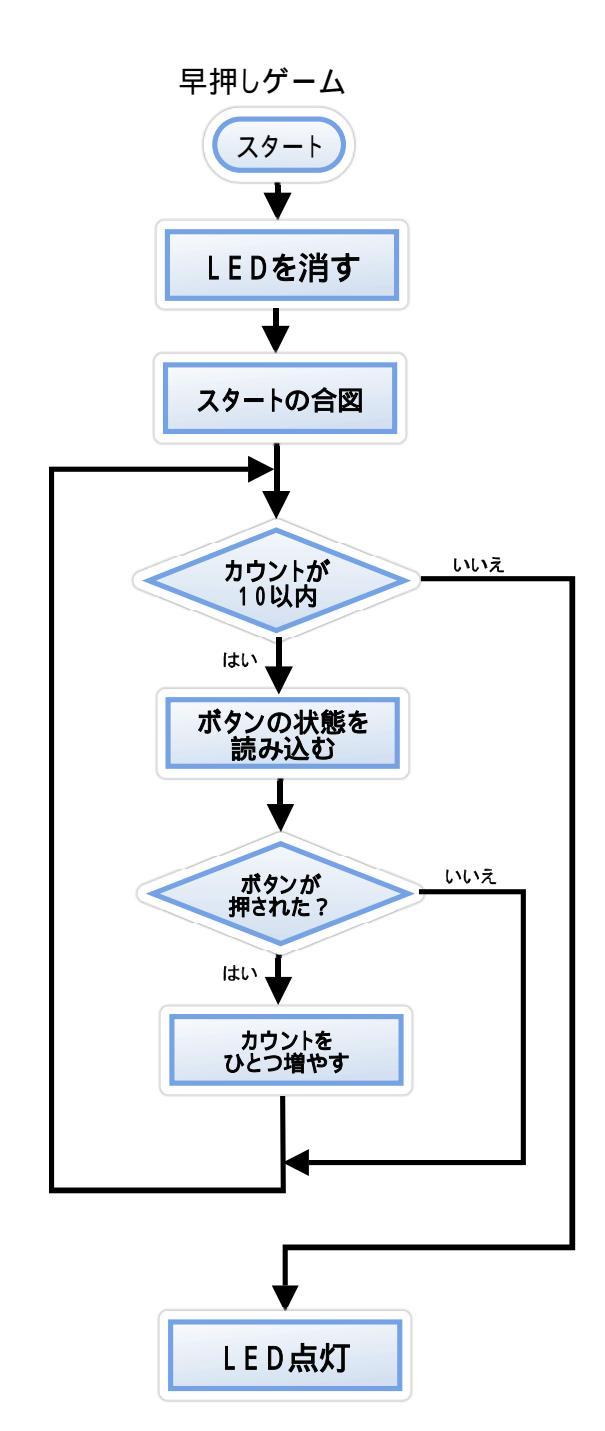

回数達成のときのLED、スタートの合図のLEDは好きなものに変更しても 構いません。

```
int LED = 9;
                 //回数達成表示
int sLED = 13;
                  //スタートの合図
int BUTTON = 16;
boolean readBUTTON = false; //ボタンの状態を入れる変数
boolean lastBUTTON = false; //直前のボタンの状態
boolean nowLED= false; //現在のLEDの状態
int count = 0; //ボタンを押した回数
void setup() {
// 入出力の設定
pinMode (LED,OUTPUT);
pinMode (sLED,OUTPUT);
pinMode(BUTTON,INPUT);
 //最初はLEDを消した状態
digitalWrite(LED,LOW);
//スタートの合図
digitalWrite(sLED,HIGH);
while(count < 10)
{
  // ボタンの状態を読み込む
 readBUTTON = digitalRead(BUTTON);
           //安定時間
 delay(20);
 /*ボタンが押された瞬間をlastBUTTONとreadBUTTONで判定する
 ボタンが押されていたらカウントを増やす*/
 if(lastBUTTON = = false && readBUTTON = = true) {
 count++; //カウント追加
 }
 lastBUTTON = readBUTTON; //ボタンの状態を記憶する
}
//ここからカウント10の時の処理
digitalWrite(LED,HIGH);
}
void loop() {
}
```

リセットボタンを押してマイコンをリセットしたら準備完了、スタートLEDの点灯 でゲーム開始です。 10回ボタンが押せたら、LEDが点灯します。

10回に到達したときの表示をもう少し派手に演出してみましょう。 新しい命令 for を使って、LEDを点滅させてみます。 プログラムの、枠で囲んだ部分を変更します。

```
int LED = 9:
                 //回数達成表示
int sLED = 13;
                  //スタートの合図
int BUTTON = 16:
boolean readBUTTON = false; //ボタンの状態を入れる変数
boolean lastBUTTON = false; //直前のボタンの状態
boolean nowLED= false; //現在のLEDの状態
int count = 0;
               //ボタンを押した回数
void setup() {
// 入出力の設定
pinMode (LED,OUTPUT);
pinMode (sLED,OUTPUT);
pinMode(BUTTON, INPUT);
 //最初はLEDを消した状態
digitalWrite(LED,LOW);
//スタートの合図
digitalWrite(sLED,HIGH);
while(count < 10)
{
  // ボタンの状態を読み込む
 readBUTTON = digitalRead(BUTTON);
 delay(20);
           //安定時間
 /*ボタンが押された瞬間をlastBUTTONとreadBUTTONで判定する
  ボタンが押されていたらカウントを増やす*/
 if(lastBUTTON = = false && readBUTTON = = true) {
  count++; //カウント追加
 }
 lastBUTTON = readBUTTON; //ボタンの状態を記憶する
}
//ここからカウント10の時の処理。点滅を8回繰り返す
for(int i=1; i < =8; i++)
 digitalWrite(LED,HIGH); //LEDを点ける
 delay(50);
                    //0.05秒待つ
 digitalWrite(LED,LOW); //LEDを消す
 delay(50);
                     //0.05秒待つ
 }
void loop() {
}
```

for は、指定された回数だけくり返しなさいという命令です。

forのすぐ後のかっこ内の変数 i が回数を表します。この場合 i は1から始ま って { } 内のプログラムを実行するごとにひとつづつ増えます。条件式は、 iが8またはそれ以下の時は { } 内のこと行い、iが9になると繰り返しをやめて 次の命令に進みます。 for 文を使うことで、LEDを点けて消すという命令を何回も書かなくて良くなりま

す。

# Vol.6 入力によって出力を操作する 2

### 今回のまとめ

- ボタンを押した瞬間を判定することで、ボタンを押すたびにLEDを点けたり、消したり するプログラムに改造しました。
- チャタリングやバウンシングと呼ばれる、スイッチが細かくオンオフしても誤動作し ないようにしました。
- 3) 条件を満たすまで繰り返す while 命令、指定された回数繰り返す for 命令を試しました。

新しく出てきた命令

## boolean 変数名

変数の型のひとつです。

値は true (真) または false(偽) が入ります。

& &

2つの条件式がどちらも成立する場合、真になるという記号です。 どちらかが成立したら 真になる場合は !! を使用します。

+ +

変数の値を1づつ加算します。例)aの値を1増やす a++; 減算の場合は -- を使います。例) aの値を1減らす a--; while(条件式){処理}

条件が成立するまで { } 内の処理を繰り返し行う。

## for(初期化;条件式;加算または減算){処理}

指定した回数、処理を行う命令です。 初期化の部分には、変数を初期化して、最初の値を入れます。 例) int i = 1; 条件式には繰り返しの条件を入れます。 例) i <= 10; 最後は i の加算をいれます。 例) i++ 最初の値を大きくして、減算していくこともできます。

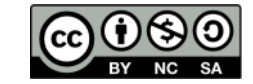

このドキュメントは原作者 アシダ www.ashida-design.com により クリエイティブコモンズ C C ライセンス CC BY-NC-SA2.1JPに基づき、 配布します,詳しくは以下をご覧(ださい, http://creativecommons.org/licenses/by-nc-sa/2.1/jp/

# Vol.7 LED表示器を使う

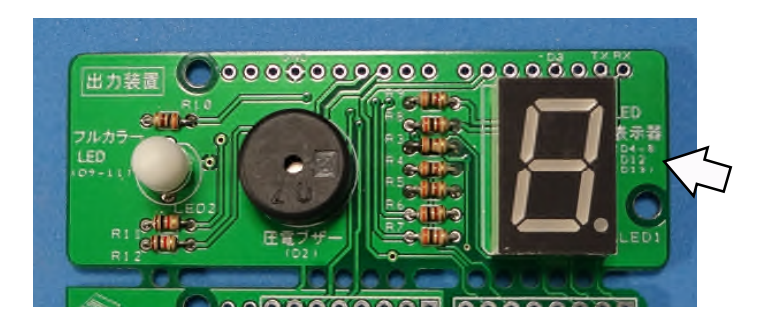

LED表示器を使ってみましょう。 この表示器は7個のLEDを使って表現します。

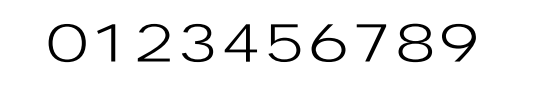

最初の頃、表示器の縦棒、横棒がマイコンのどの出力に 対応しているのか調べたのを思い出してください。 思ったLEDをつけるのはdegitalWrite()を使うとい

うのは同じです。

例えば、1を表す場合は、D11とD6をオン、それ以外をオフにすれば良いわけ です。

各数字を表示する時にどのピンをオンオフするか整理してみましょう。 「1」を表示するときはD11、D6のみオンなので、その欄にHを、それ以外はL を記入します。

|    |   | ピン |    |    |    |     |     |     |
|----|---|----|----|----|----|-----|-----|-----|
|    |   | D4 | D6 | D7 | D8 | D11 | D12 | D13 |
| 表示 | 0 |    |    |    |    |     |     |     |
|    | 1 | L  | Н  | L  | L  | Н   | L   | L   |
|    | 2 |    |    |    |    |     |     |     |
|    | 3 |    |    |    |    |     |     |     |
|    | 4 |    |    |    |    |     |     |     |
|    | 5 |    |    |    |    |     |     |     |
|    | 6 |    |    |    |    |     |     |     |
|    | 7 |    |    |    |    |     |     |     |
|    | 8 |    |    |    |    |     |     |     |
|    | 9 |    |    |    |    |     |     |     |

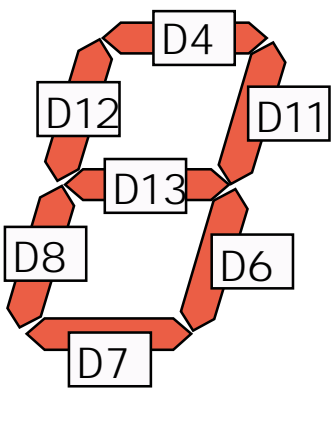

表を完成させてから プログラミングに進もき

作った表を見ながらプログラミングしていくわけですが、ひとつの数字を表すの には、7行のプログラムが必要です。

何回も数字の表示が変わるようなプログラムだと、毎回書くのも大変ですし、 間違えるかもしれません。プログラムも長くなって見にくくなります。 そういう時のためにプログラムでは決まった処理をする部分だけをひとまとめ にして、必要なときに呼び出せば実行してくれるというしくみがあります。 これを「関数」と言います。

関数について

実は、いままでプログラムに最初から含まれていた setup() も、loop() も 関数ですが、それ以外にも自分で関数を作って付け加えることができるので す。

#### 関数の作り方

関数は入れ物の形が決まっています。

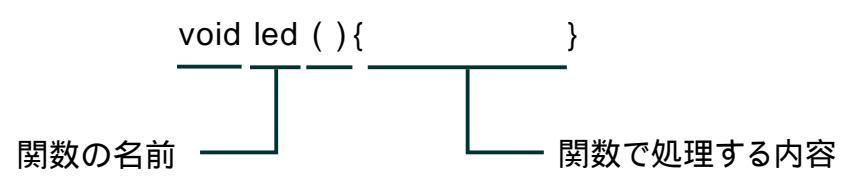

関数の名前は自由につけることができます。参考ではled という名前にしてみました。関数で行うことは{ } かっこの中に書き込みます。

void や関数の名前のあとの()は、もっと複雑はプログラミングで使うため のものです。今は説明しませんが、無くては動かないものなので、そのまま 残しておきます。

LED表示器で1を表示する関数は次のようになります。

| //1を表示する関数 名前をLED_1とする    |
|---------------------------|
| <pre>void LED_1() {</pre> |
| digitalWrite(4, LOW);     |
| digitalWrite(6, HIGH);    |
| digitalWrite(7, LOW);     |
| digitalWrite(8, LOW);     |
| digitalWrite(11, HIGH);   |
| digitalWrite(12, LOW);    |
| digitalWrite(13, LOW);    |
| }                         |

では実際に関数を使って、数字を表示するプログラムを作ってみます。 これは、1秒おきに数字をカウントするプログラムです。

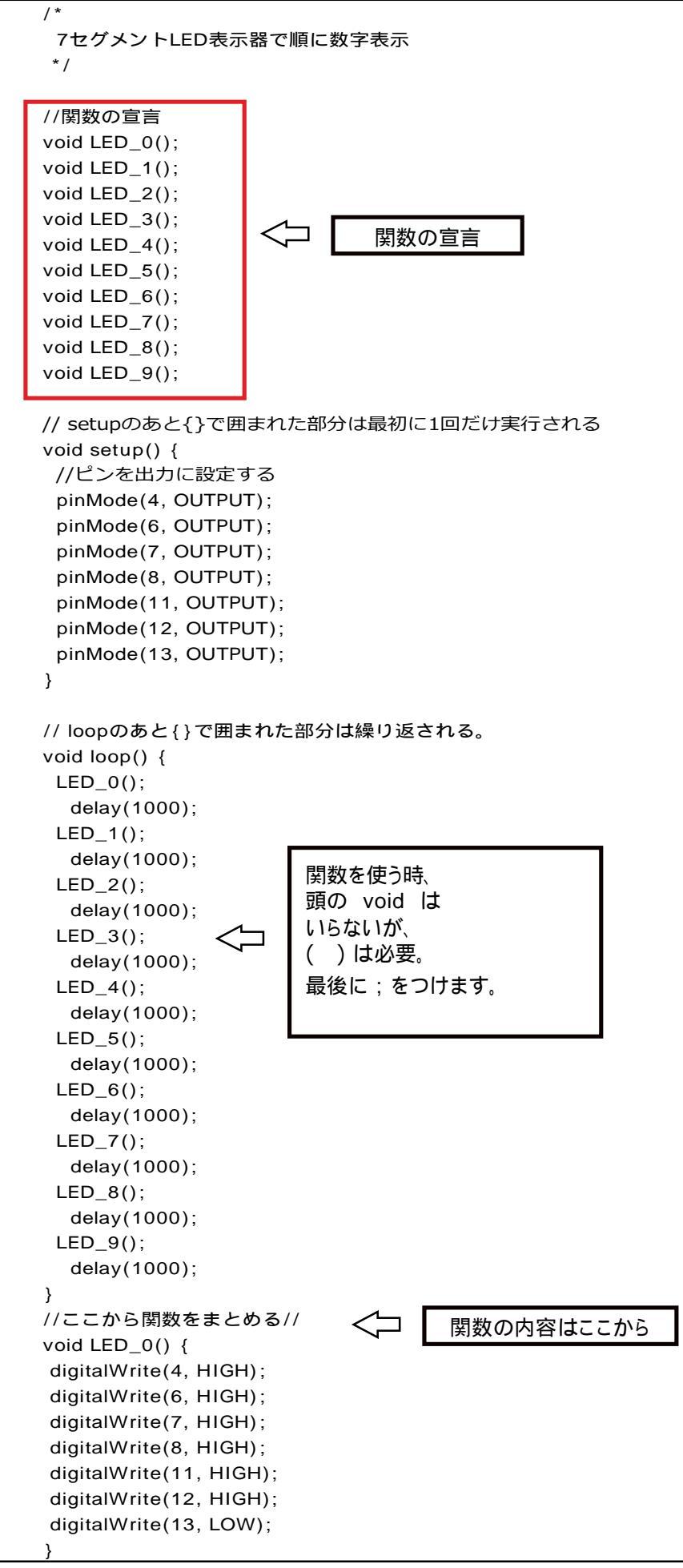

次のページへ続く

前ページからの続き

```
void LED_1() {
digitalWrite(4, LOW);
digitalWrite(6, HIGH);
digitalWrite(7, LOW);
digitalWrite(8, LOW);
digitalWrite(11, HIGH);
digitalWrite(12, LOW);
digitalWrite(13, LOW);
}
void LED_2() {
digitalWrite(4, HIGH);
digitalWrite(6, LOW);
digitalWrite(7, HIGH);
digitalWrite(8, HIGH);
digitalWrite(11, HIGH);
digitalWrite(12, LOW);
digitalWrite(13, HIGH);
}
void LED_3() {
digitalWrite(4, HIGH);
digitalWrite(6, HIGH);
digitalWrite(7, HIGH);
digitalWrite(8, LOW);
digitalWrite(11, HIGH);
digitalWrite(12, LOW);
digitalWrite(13, HIGH);
}
void LED_4() {
digitalWrite(4, LOW);
digitalWrite(6, HIGH);
digitalWrite(7, LOW);
digitalWrite(8, LOW);
digitalWrite(11, HIGH);
digitalWrite(12, HIGH);
digitalWrite(13, HIGH);
}
void LED_5() {
digitalWrite(4, HIGH);
digitalWrite(6, HIGH);
digitalWrite(7, HIGH);
digitalWrite(8, LOW);
digitalWrite(11, LOW);
digitalWrite(12, HIGH);
digitalWrite(13, HIGH);
}
void LED_6() {
digitalWrite(4, HIGH);
digitalWrite(6, HIGH);
digitalWrite(7, HIGH);
digitalWrite(8, HIGH);
digitalWrite(11, LOW);
digitalWrite(12, HIGH);
digitalWrite(13, HIGH);
}
```

次のページへ続く

前ページからの続き

```
void LED_7() {
digitalWrite(4, HIGH);
digitalWrite(6, HIGH);
digitalWrite(7, LOW);
digitalWrite(8, LOW);
digitalWrite(11, HIGH);
digitalWrite(12, LOW);
digitalWrite(13, LOW);
}
void LED_8() {
digitalWrite(4, HIGH);
digitalWrite(6, HIGH);
digitalWrite(7, HIGH);
digitalWrite(8, HIGH);
digitalWrite(11, HIGH);
digitalWrite(12, HIGH);
digitalWrite(13, HIGH);
}
void LED_9() {
digitalWrite(4, HIGH);
 digitalWrite(6, HIGH);
digitalWrite(7, HIGH);
digitalWrite(8, LOW);
digitalWrite(11, HIGH);
digitalWrite(12, HIGH);
digitalWrite(13, HIGH);
}
```

プログラム全体を見た時、最初のほうで「関数の宣言」ということを行っていた のに気が付きましたか? Arduinoはマイコンボードに書き込む前にコンパイルという、プログラムの内容 に間違いがないか確認しながらマイコン用の言語に書き換えています。 その時、関数が loop()よりも後に書かれているとエラーになってしまうため 最初に、使っている関数を宣言しているのです。

今までで一番長いプログラムなので、大変かもしれません。 まずコンパイルしてマイコンボードに書込めるところまで進めましょう。 大文字、小文字の間違いはないか、コメント部分以外で全角文字(特に空白) を使っていないか。始まりのかっこと終わりのかっこがちゃんとあるかどうか などを確認していきましょう。

けれどコンパイルはプログラム上の矛盾を調べるだけなので、コンパイルがう まくいっても、考えていた通りに動かないこともあります。その時は、実際の動 作とプログラムを良く見て、どの部分が違うか見つけていきましょう。

#### 早押しゲームの改造 (ボタンを押した数の表示)

数字の表示ができるようになったので、せっかくなら 早押しゲームでボタンを押した数の表示をしてみましょう。

前回のフローチャートを元にゲームの構想をします。

フローチャートに枠で囲んだ部分を追加しました。

新しいゲームは、スタートの時に、 カウント数 "0"を表示します。

ボタンを押してカウントが増えたら、カウントの値をLED表示します。

LEDは1桁しかないので、カウントが10にな った時は全部のLEDを点滅させるようにし ます。

こうして考えると、

LED表示を全て消す関数は作っていなかったので必要になってきました。

カウント数をLED表示する部分は、繰り返し 処理の中でもわかりやすくするために関数 を作って処理することにします。 今までのif文でもできるのですが不便な

ところがあるので、switch case という 新しい命令も使ってみます。

まずswitch case 命令の説明をします。

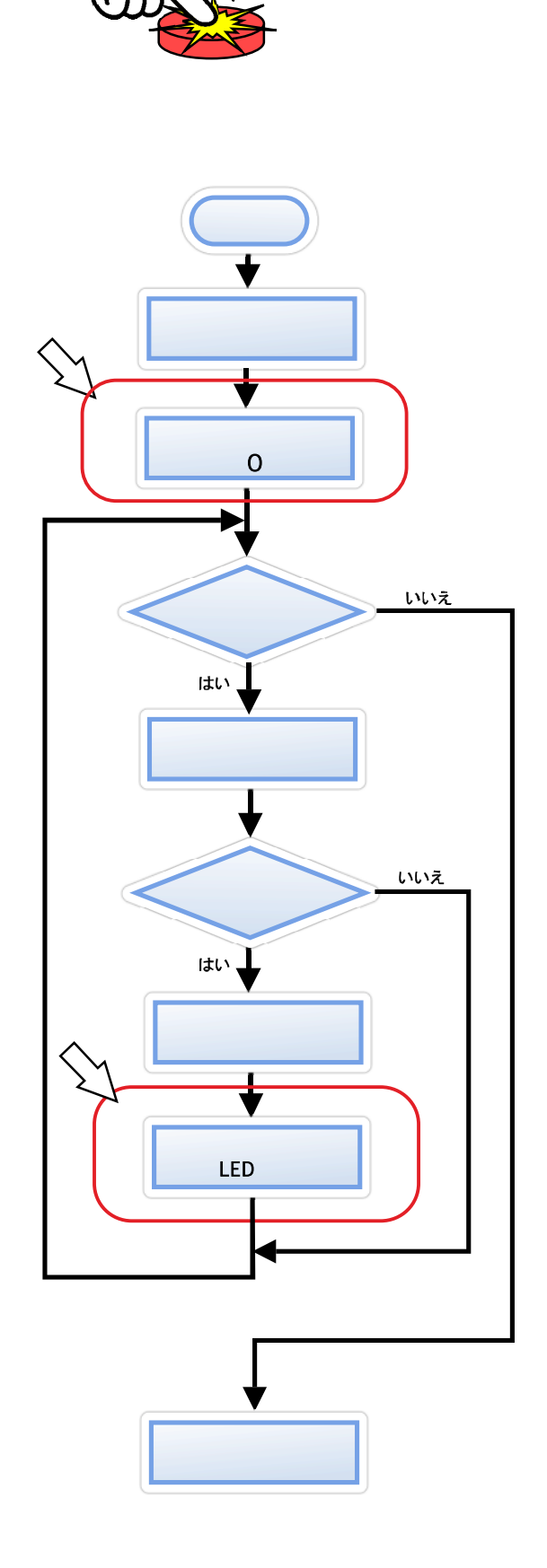

,•<sup>1664321</sup>

switch case 命令

今まで、条件によって処理を変える命令は if や if ~ else if などを使ってきました。条件の分岐が少ない時は良いのですが、今回のように 0~9までの関数に分岐する場合は、if 関係の命令では複雑になってきます。 そういう時に使う命令が、 switch case 命令です。

switch case を使って書くとこんな風になります。

| switch(co | punt) {           |
|-----------|-------------------|
| case 1:   | LED_1(); break;   |
| case 2:   | LED_2(); break;   |
| case 3:   | LED_3(); break;   |
| case 4:   | LED_4(); break;   |
| case 5:   | LED_5(); break;   |
| case 6:   | LED_6(); break;   |
| case 7:   | LED_7(); break;   |
| case 8:   | LED_8(); break;   |
| case 9:   | LED_9(); break;   |
| case 10   | : LED_8(); break; |
| default:  | break;            |
| }         |                   |
|           |                   |

変数 count や 関数 LED\_1()からLED\_9()までは、今までの早押しゲー ムのものと同じ意味です。caseの後は:(コロン)です。プログラム区切りの;(セ ミコロン)と間違えないようにしてください。

switch命令は switchの後の()内の変数の値を読んで、その値がどの caseに当てはまるかを探して、そのcase部分の処理を行います。処理を行っ た後はswitch文を抜けるために break; も書いておきます。 最後のdefaultは、どのケースにも当てはまらなかった場合の処理です。今回 はcountが0~10以外の値をとることが無いので、省略しても構いません。 case 10 の場合は、全部のLED点灯なので、結局"8"と同じになりました。

## 実際のプログラム

実際に改造した「早押しゲーム」プログラムです。 関数 void LED\_0() ~ void LED\_9()の部分は前のプログラムから コピペしました。 そこに新たに、全LEDを消す void LED\_OFF()という関数を追加しました。 また、上のswitch case の部分をvoid Display() というひとつの関数にし て、プログラム全体を見やすくしました。

## 早押しゲーム(ボタンを押した数を表示)

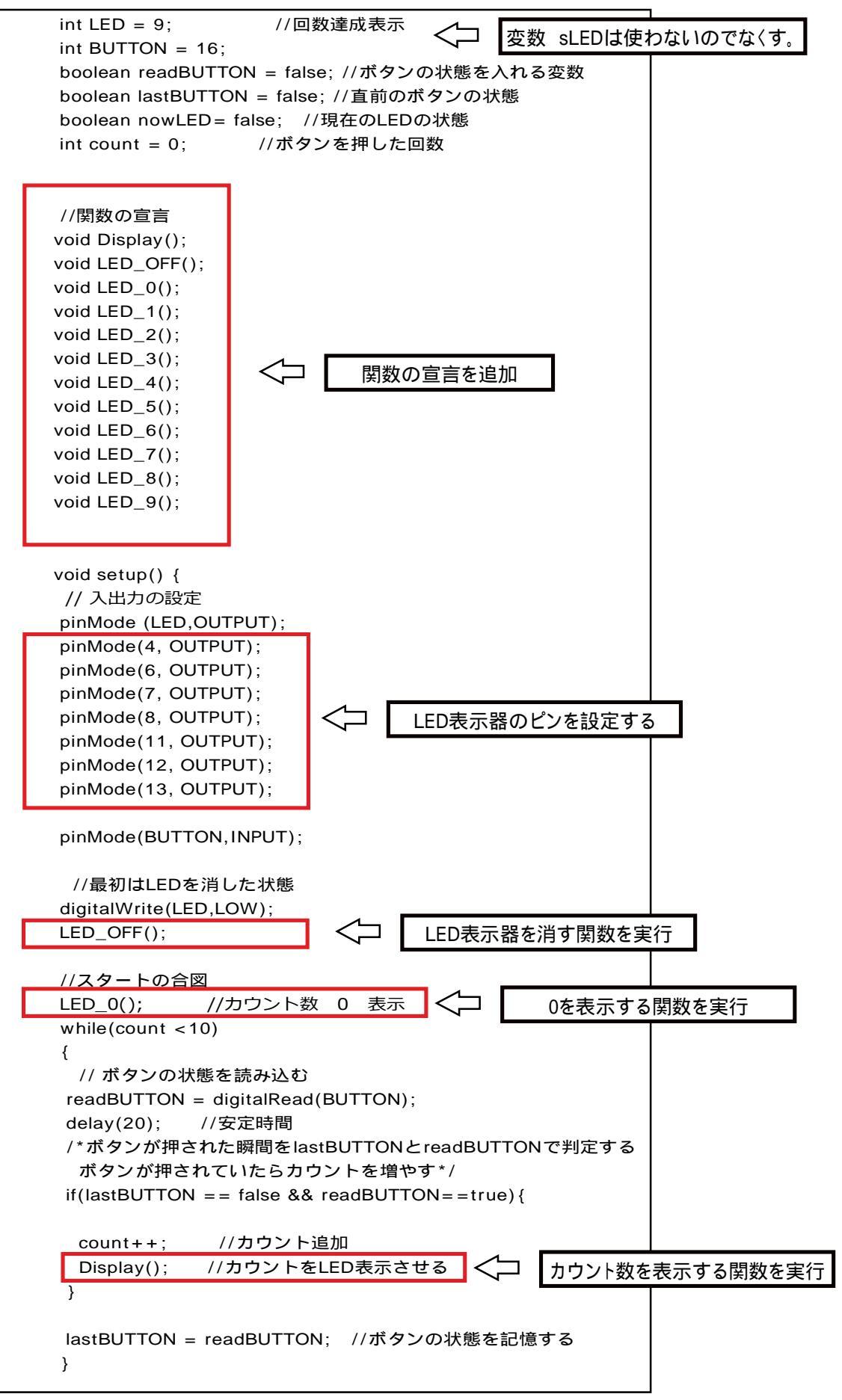

次のページへ続く

前ページからの続き

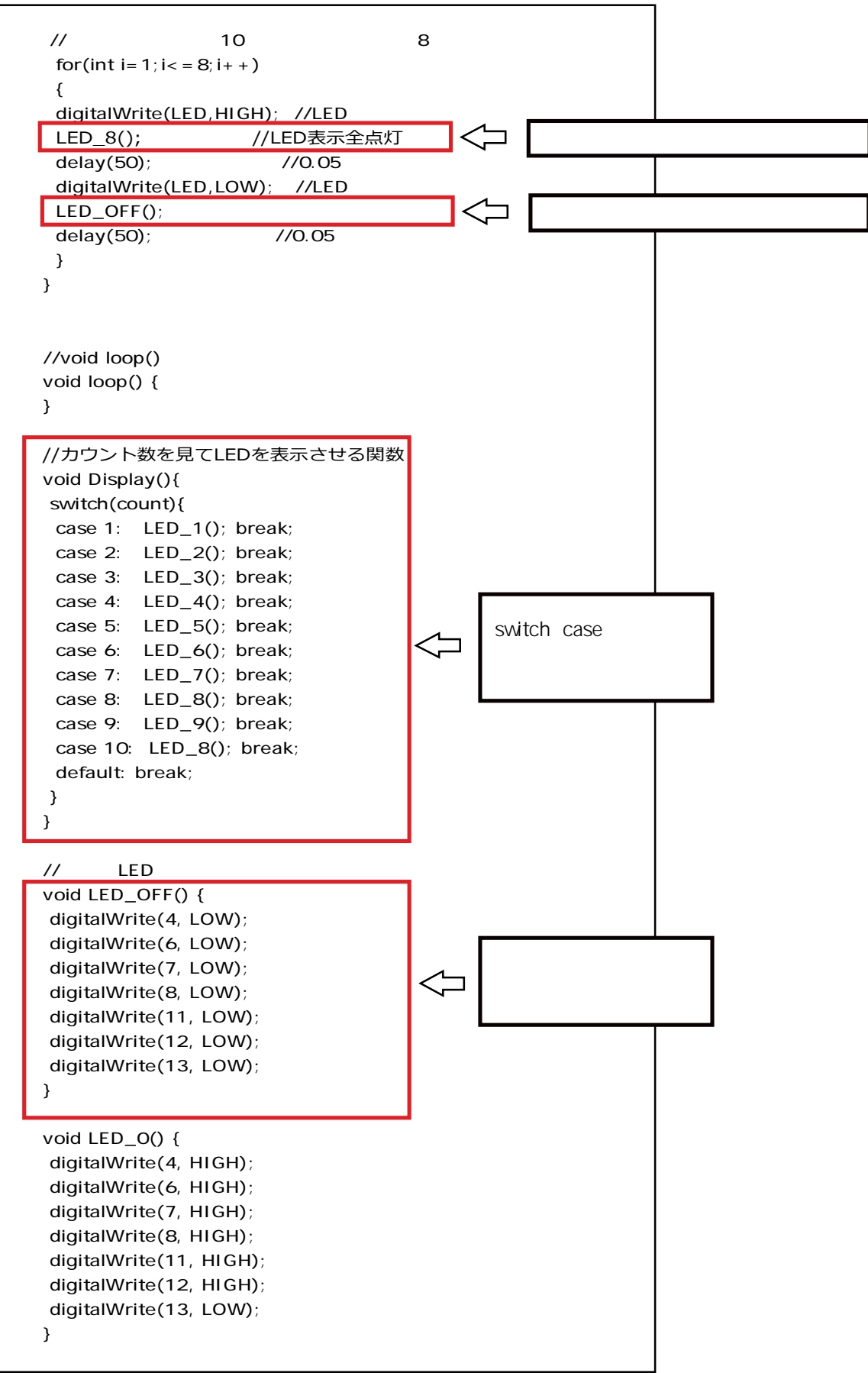

次のページへ続く

```
<u>前ページからの続き</u>
```

```
void LED_1() {
digitalWrite(4, LOW);
digitalWrite(6, HIGH);
digitalWrite(7, LOW);
digitalWrite(8, LOW);
digitalWrite(11, HIGH);
digitalWrite(12, LOW);
digitalWrite(13, LOW);
}
void LED_2() {
digitalWrite(4, HIGH);
digitalWrite(6, LOW);
digitalWrite(7, HIGH);
digitalWrite(8, HIGH);
digitalWrite(11, HIGH);
digitalWrite(12, LOW);
digitalWrite(13, HIGH);
}
void LED_3() {
digitalWrite(4, HIGH);
digitalWrite(6, HIGH);
digitalWrite(7, HIGH);
digitalWrite(8, LOW);
digitalWrite(11, HIGH);
digitalWrite(12, LOW);
digitalWrite(13, HIGH);
}
void LED_4() {
digitalWrite(4, LOW);
digitalWrite(6, HIGH);
digitalWrite(7, LOW);
digitalWrite(8, LOW);
digitalWrite(11, HIGH);
digitalWrite(12, HIGH);
digitalWrite(13, HIGH);
}
void LED_5() {
digitalWrite(4, HIGH);
digitalWrite(6, HIGH);
digitalWrite(7, HIGH);
digitalWrite(8, LOW);
digitalWrite(11, LOW);
digitalWrite(12, HIGH);
digitalWrite(13, HIGH);
}
void LED_6() {
digitalWrite(4, HIGH);
digitalWrite(6, HIGH);
digitalWrite(7, HIGH);
digitalWrite(8, HIGH);
digitalWrite(11, LOW);
digitalWrite(12, HIGH);
digitalWrite(13, HIGH);
}
```

```
左下からの続き
void LED_7(){
digitalWrite(4, HIGH);
digitalWrite(6, HIGH);
digitalWrite(7, LOW);
digitalWrite(8, LOW);
digitalWrite(11, HIGH);
digitalWrite(12, LOW);
digitalWrite(13, LOW);
}
void LED_8() {
digitalWrite(4, HIGH);
digitalWrite(6, HIGH);
digitalWrite(7, HIGH);
digitalWrite(8, HIGH);
digitalWrite(11, HIGH);
digitalWrite(12, HIGH);
digitalWrite(13, HIGH);
}
void LED_9() {
digitalWrite(4, HIGH);
digitalWrite(6, HIGH);
digitalWrite(7, HIGH);
digitalWrite(8, LOW);
digitalWrite(11, HIGH);
digitalWrite(12, HIGH);
digitalWrite(13, HIGH);
}
```

void LED\_1() ~ void LED\_9() の関数はそのまま使う

右上へ続く

### その他

LED表示器で0~9までの数字はよく見かけますが、アルファベットの字体もあるので、 これらを使って文字を表示するのもおもしろいかもしれません。

少ないLEDで表現するためにずいぶん変形された文字ですが、マイクロコンピューター が発明された頃、ブラウン管や液晶のディスプレイが使われるようになるまでは、これ が使われていました。

×EIIO(XをHとして使用)や、goodなどはわかりやすいので、マイコンの メッセージとして使えそうです。

7セグメント字体 (他にもパターンがあります)

0123456789

abcdEfghij klmnopqrstuvwxyz abcdefghijklmnopqrstuvwxyz

# Vol.7 L E D表示器を使う

# 今回のまとめ

- 1) LED表示器で数字を表示しました。
- 2) プログラムを簡潔なものにするため、関数を使用しました。
- 3) 多くの条件分岐に対応するための、switch case 命令を試しました。

新しく出てきた命令

戻り値 関数名(引き数){実行内容}

関数。

勉強したのは、戻り値、引き数の無い、 void 関数名 (){実行内容} という形のものでした。 例) void LED\_OFF(){ ····} 関数を使うことで、命令ひとつでいくつかの処理を行うことができる。

switch ( 変数 ) {

}

**case 1**: 変数が1の時実行する内容; break;

case 2:変数が2の時実行する内容; break;

default: どれにも当てはまらない時の内容; break;

if ~ else if ~ else と同様の処理 プログラムを簡潔にすることができる。

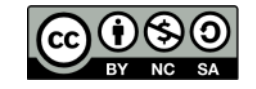

このドキュメントは原作者 アシダ www.ashida-design.com により クリエイティブコモンズ(C ライセンス CC BY-NC-SA2.1JPに基づき、 配布します,詳しくは以下をご覧ください、 http://creativecommons.org/licenses/by-nc-sa/2.1/jp/

## Vol.8 音を鳴らす

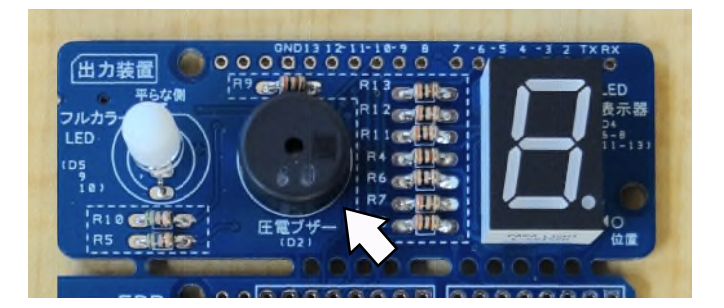

圧電ブザーでメロディーを奏でます。

vol.1で動作チェックをした時には、圧電ブザー(D2ピン)をオンオフしても、 チッチッという音しかしなかったと思いますが、圧電ブザーを鳴らすには、すばや 〈オンオフを繰り返すことが必要です。

そしてこの繰り返しの周期を変えることで音の高さを変えることができます。

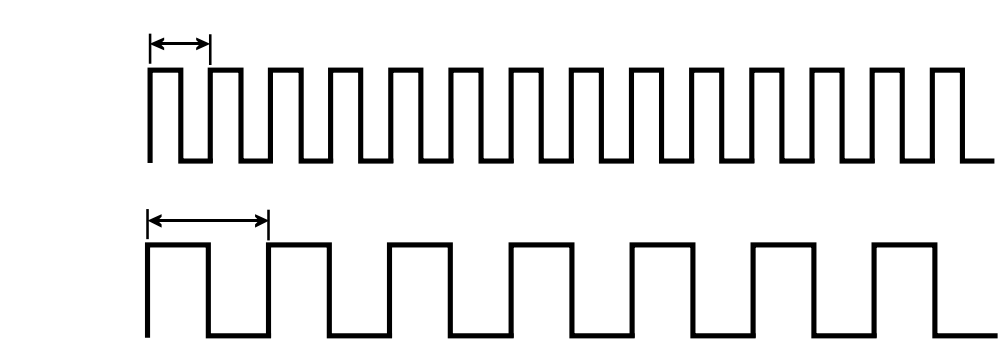

圧電ブザーを動かす信号

周期が短ければ高い音、長ければ低い音が出せる。

#### 実際のプログラミング

このように、周期を変えて出力をオンオフさせるための tone関数が用意されています。

tone(出力先,音の周波数,音の長さ); がその命令ですが、

この関数を使う時は少し注意があります。連続して音を出すときには次の音ま での間にdelay関数で作っておかないと音が重なって発声しません。 連続した音を出すときは、

tone(出力先,音の周波数,音の長さ);

delay(toneで指定した音の長さ×1.3倍);

として〈ださい。ひとつの音だけの場合はdelay()は不要です。 1.3倍としたのは、1倍では音が連続して聞こえるためです。好みで調整して もらって構いません。

#### 1オクターブの発声

1回鳴らすだけなので、setup()に書きましたが、繰り返す場合はloop()に書いてください。

```
/* 各音の周波数
ド:523
レ:587
三:659
ファ:698
ソ:784
ラ:880
シ:988
ド:1047
圧電ブザーはD2ピンに接続
*/
//1回だけの演奏なのでsetupに書く
void setup() {
//ドの音を出す
tone(2,523,500);
/*すぐ次の音を出し始めないように
 * 先ほどの音の長さ×1.3ぐらいの待ち時間を入れる*/
 delay(650);
 //レの音
 tone(2,587,500);
 delay(650);
 //ミの音
 tone(2,659,500);
 delay(650);
 //ファの音
 tone(2,698,500);
 delay(650);
 //ソの音
 tone(2,784,500);
 delay(650);
 //ラの音
 tone(2,880,500);
 delay(650);
 //シの音
 tone(2,988,500);
 delay(650);
 //上のドの音
 tone(2,1047,500);
 delay(650);
 }
void loop() {
```

音の出し方がわかったら、以前作った「早押しゲーム」に音を出す機能を追加 してみましょう。

半音や、1オクターブ上下の音を使いたいときは、インターネットで調べると 音階と周波数の関係を記したものを見つけることができます。 Vol.8 音を鳴らす

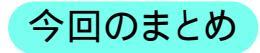

1) 圧電ブザーで音を出しました。

新しく出てきた命令

tone(出力先,周波数,音の長さ);

圧電ブザーで音を出す命令です。 指定された出力先に、周波数、音の長さを指定して方形波を出力します。

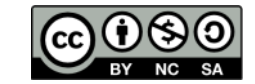

このドキュメントは原作者 アシダ www.ashida-design.com により クリエイティブコモンズ C C ライセンス CC BY-NC-SA2.1JPに基づき、 配布します,詳しくは以下をご覧ください, http://creativecommons.org/licenses/by-nc-sa/2.1/jp/